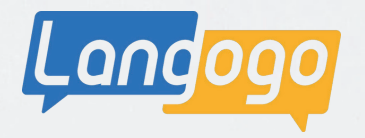

# Langogo Genesis

操 作 マ ニ ュア ル Ver.04

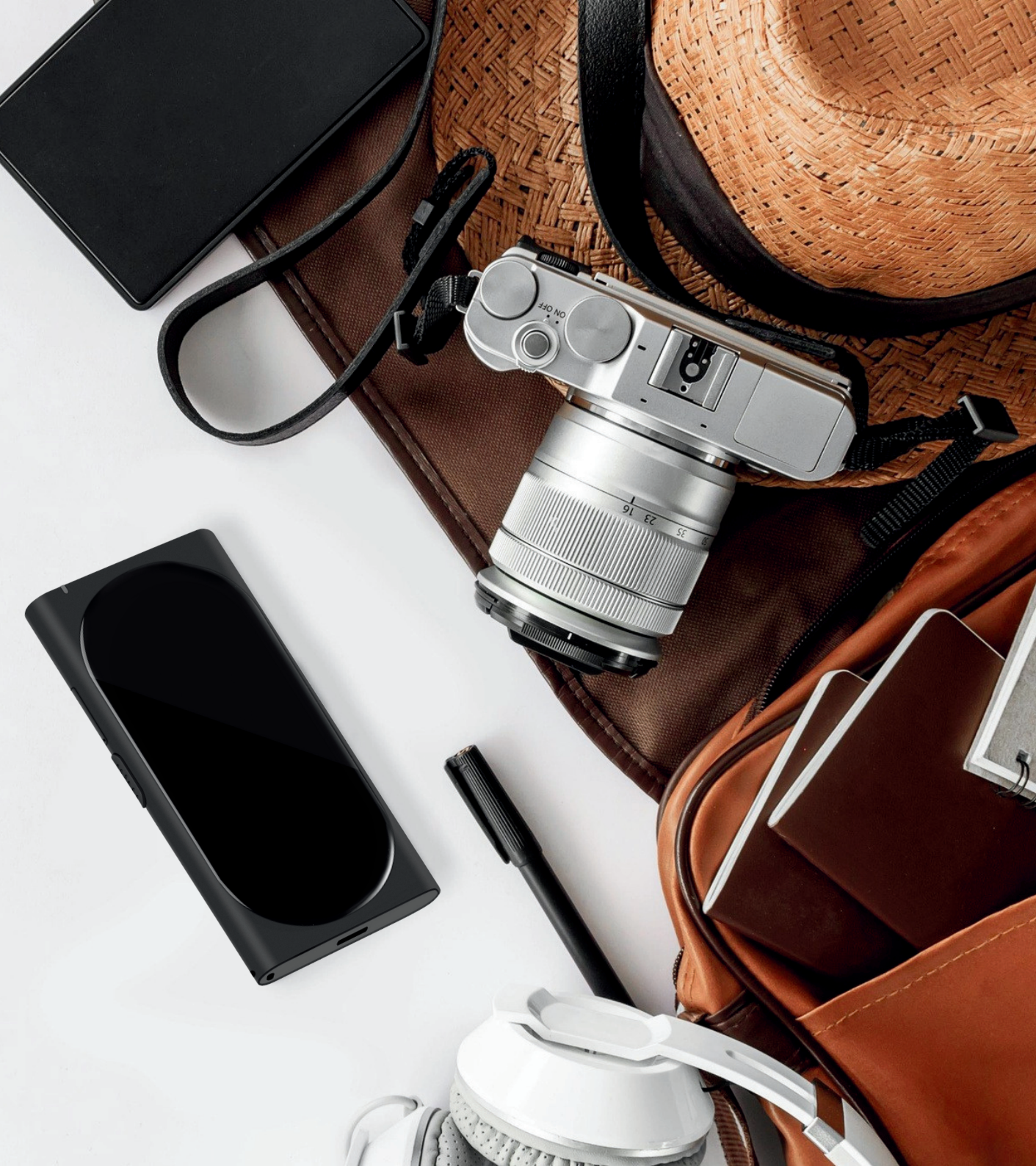

### 注意事項

#### 1.安全上のご注意

ご使用の前に、この「安全上のご注意」をよくお読みの上、正しく お使いください。 ここに示した注意事項は本製品を安全に正しくお使いいただき、 また、使用者や他の方への危険や損害を未然に防止するためものです。 いずれも安全に関する重要な内容です。

必ずお守りいただけますようお願いいたします。

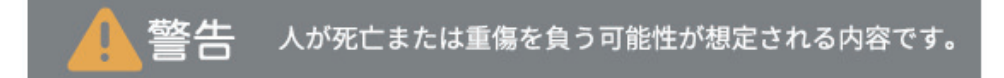

- ・乳幼児の手の届かない場所に保管してください。
- ・幼児、子供の近くで使用する時は細心の注意を払い、 不用意に本製品から離れないでください。
- ・本製品を幼児、子供の手の届く範囲に放置しないでください。
- ・本製品を分解、修理、改造しないでください。爆発、火災、怪我 感電などの危険性があります。
- ・直射日光の当たる場所や炎天下の車内、火やストーブ等の暖房器 具などの側、高温になる場所に置かないでください。
- ・強い衝撃を与えたり、投げたりしないでください。
- 水をかけたり、湿気の多いところで使用しないでください。
   防水性はありません。
- 濡れた手でコネクタ部分を触らないでください。
- 液漏れが発生した場合は、直ちに使用を中止し、液が衣服や身体に 付着した場合には、すぐに大量の水で洗い流し、医師の診察を受け てください。

- ・その他、本製品に異臭、変形、変色、煙がでるなどの異常が発生した 場合、及び本製品が故障、破損したりした場合は、直ちに使用を中止 し、カスタマーサポートまでお問いわせください。
- ・ペースメーカーや除細動器などの医療用電気機器への電波の影響を防止するため、医療用電気機器と本製品との間は、安全な距離を保ってお使いください。また、使用の際は医師にご相談ください。
- ・歩行中は周囲の音が聞こえなくなるほど、音量を上げての使用は お控えください。
- イヤホンで聞くときは、音量の設定に十分に気をつけてください。
   思わぬ大音量が出て、耳を痛める原因になります。
- ・使用時は身体から、5mm以上離して使用してください。

※本取扱説明書に従って本製品を操作、保管等の使用をお願いします。

#### 2. 免責事項

利用者による本製品と付属品の使用または管理に起因して、発生した いかなる損害についても、当社は何人に対しても責任を負わず、 利用者が自らの責任と費用負担で、これを処理・解決するものとしま す。当社は本製品について、利用者の特定の利用目的への適合性、文 字起こし結果・翻訳結果の完全性、有用性、的確性、信頼性、即時性 など について保証するものではなく、これらに関連して利用者または 第三者に損害が生じたとしても、一切の責任を負いません。 当社は、本製品または付属品のソフトウェアバージョンアップなどの 作業を実施したこと、または実施しなかったこと、通信地域、対応言 語の変更などに起因する損害について、一切の責任を負いません。 また、会員特典内容、ご利用料金、決済方法なども予告なく変更する ことがありますので、あらかじめご了承ください。

#### 3.廃棄方法

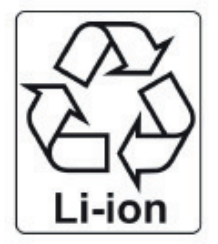

使用済のリチウムイオン電池は、リサイクル協 力店に設置している「充電式電池リサイクル BOX」に入れてください。リチウムイオン電池 は家庭ゴミとして捨てないでください。 自治体の決める適切な処理方法に沿った対応を お願いします。

#### 4.お問い合わせ

本製品の使い方や機能についての詳しい情報は、スマートフォン やパ ソコンからlangogoサポートサイトをご覧ください。

※メーカー: Langogo Technology Co., LTD.

- 住所: 8A, Bldg. 5E, Software Industry Base, Nanshan District, Shenzhen 518000, China メールによるお問い合わせ: support@langogo.ai
- 電話によるお問い合わせ: 86(0755)-86575082
- 公式サイト: www.langogoai.com
- ※Langogo日本総代理店/株式会社パルス

E-mail: langogo@pars-ele.co.jp HP:http://langogo-pars.jp

#### Langogoの公式アカウント

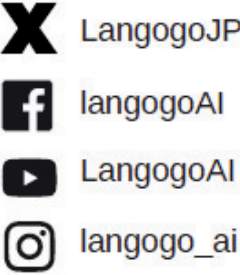

LangogoJP

### 製品の利用を開始する

### 1.製品の機能を利用する場合のネットワーク接続

| 機能                 | ネットワーク接続 |
|--------------------|----------|
| 音声翻訳(オフライン/4ヶ国語)   | -        |
| 音声翻訳               | 必要       |
| スマートレコーディング(録音のみ)  | -        |
| スマートレコーディング(文字起こし) | 必要       |
| 同時通訳               | 必要       |
| グローバルネットワーク        | 必要       |

### 2. ネットワーク接続

| 方式1:Wi-Fi接続                                                                                                    | 方式2:外付けSIM                                                                                                  |
|----------------------------------------------------------------------------------------------------|----------------------------------------------------------------------------------------------------|
| <ol> <li>1.Wi-Fiは2.4GHzのみ対応、5GHzには対応していません。</li> <li>2.スマートレコーディング、同時通訳機能は<br/>通信量が多くなりますので、Wi-Fiに接続しての使用を推奨します。</li> </ol> | 1.SIMカードスロットはmicro-SIMのみ対応です。<br>他のサイズのカードを挿入するとデバイス破損の<br>原因となります。                                         |
| 方式3:デバイス内蔵                                                                                                    | teSIMカードの通信パック                                                                                              |
| ベーシックパック                                                                                                    | ホットスポット通信パック                                                                                                |
| <ol> <li>1.対応機能/音声翻訳、同時通訳、<br/>スマートレコーディング</li> <li>2.グローバルネットワークから1ヶ月単位での<br/>購入可能。</li> </ol>                             | 1.対応機能/音声翻訳、同時通訳、<br>スマートレコーディング、<br>ホットスポット共有。最大5台の端末を<br>Wi-Fiルーターとして接続できます。<br>2.グローバルネットワークから1日単位で購入可能。 |
| 2.グローバルネットワークから1ヶ月単位での<br>購入可能。<br>* ベーシックバック、ホットスポット通信バックはそれぞれ                                                             | ホットスポット共有。最大5台の<br>Wi-Fiルーターとして接続できま<br>2.グローバルネットワークから1日単位で購入す<br>別計算になります。(国により費用は異なります)                  |

- ・本製品の音声翻訳、同時通訳、スマートレコーディングでの文字起こし機能を使用するためには、
   ネットワーク接続(e-SIM /micro-SIM/Wi-Fi)が必要です。
- ・ご購入後、使用を始めてから1年間は、e-SIMでのご使用ができます。 1年以後、e-SIMでご使用になる場合は 本製品のグローバルネットワークのベーシックパックから、1ヶ月単位 (3.58ドル)でご使用になることができます。(20240501現在)
   (VISA、MasterCard、American Express)などのカードでの決済と なります。
- ・スマートレコーディングでの文字起こし機能は、
  ご使用日から1年間(1800分/月)は無料で使用できますが、
  1年後に使用される場合は、端末で、1ヶ月(5.99ドル)、
  3ヶ月(15.99ドル)、6ヶ月(30.99ドル)で購入が必要です。
  それぞれ、1ヶ月(1800分)使用できます。

(注)使用時間、購入金額等は、予告なく変更する場合がございます。

(2024年5月1日 現在)

### 通信対応一覧

|    |               | ベーシックパックの<br>使用可能エリア | ホットスポット通信<br>パックの使用可能<br>エリア |     |    |          | ベーシック<br>使用可能 |
|----|---------------|----------------------|------------------------------|-----|----|----------|---------------|
| ア行 | アイスランド        | 0                    | 0                            | 1 [ |    | キルギス共和国  | C             |
|    | アイルランド        | 0                    | 0                            |     |    | クロアチア    | C             |
|    | アメリカ合衆国       | 0                    | 0                            |     |    | グアム島     | <u>910</u>    |
|    | アラブ首長国連邦      | 0                    | —                            | ] [ | サ行 | サウジアラビア  | C             |
|    | アルゼンチン        | _                    | 0                            |     |    | サイパン島    | -             |
|    | アルパニア         | 0                    | -                            | 1   |    | シンガポール   | 0             |
|    | イギリス          | 0                    | 0                            | 1   |    | 212      | 0             |
|    | イスラエル         | 0                    | -                            | 11  |    | スウェーデン   | 0             |
|    | 1907          | 0                    | 0                            | 1   |    | スペイン     | 0             |
|    | インド           | <u>12</u> 9          | 0                            | 1   |    | スリランカ    | 0             |
|    | インドネシア(パリ島含む) | 0                    | 0                            | 1   |    | スロバキア    | 0             |
|    | ウクライナ         | 0                    | 0                            | 1   |    | スロベニア    | C             |
|    | エジプト          | 0                    | _                            | 1   |    | セルビア共和国  | 0             |
|    | エストニア         | 0                    | 0                            | 1 [ | 9行 | 91       | C             |
|    | オーストラリア       | 0                    | 0                            | 1   |    | タジキスタン   | C             |
|    | オーストリア        | 0                    | 0                            | 1   |    | ₹I⊐      | C             |
|    | オマーン          | 0                    | <u></u>                      | 1   |    | 中国大陸     | C             |
|    | オランダ          | 0                    | 0                            | 1   |    | 中国マカオ    | C             |
| 力行 | ガーナ           | 0                    | 5.000                        | 1   |    | 中国香港     | C             |
|    | カザフスタン        | 0                    |                              |     |    | 台湾       | 0             |
|    | カタール          | 0                    | -                            | 1   |    | ŦIJ      |               |
|    | カナダ           | 0                    | 0                            | 1   |    | テニアン島    | 100           |
|    | 99 E          | 0                    | 0                            | 1   |    | デンマーク    | C             |
|    | カンポジア         | 0                    | 0                            | 1   |    | ドイツ      | C             |
|    | 北マケドニア共和国     | 0                    | 0                            |     |    | トルコ      | C             |
|    | キプロス          | 0                    | 0                            | 1 1 | ナ行 | ニュージーランド | C             |
|    | ギリシャ          | 0                    | 0                            | 1   |    | 日本       | C             |
| _  |               |                      |                              |     |    |          |               |

|     |        | ベーシックパックの<br>使用可能エリア | ホットスポット通信<br>パックの使用可能<br>エリア |
|-----|--------|----------------------|------------------------------|
| キルキ | 「ス共和国  | 0                    | -                            |
| 207 | チア     | 0                    | 0                            |
| グアム | 島      | 9 <u>00</u>          | 0                            |
| サウジ | フラビア   | 0                    | -                            |
| サイバ | でと思    | -                    | 0                            |
| シンガ | ポール    | 0                    | 0                            |
| 212 | ι      | 0                    | 0                            |
| スウェ | ーデン    | 0                    | 0                            |
| スペイ | (Y     | 0                    | 0                            |
| スリラ | לעט    | 0                    |                              |
| 20/ | 「キア    | 0                    | 0                            |
| 704 | -7     | 0                    | 0                            |
| セルビ | ア共和国   | 0                    | 0                            |
| 91  |        | 0                    | 0                            |
| 994 | スタン    | 0                    | 1000                         |
| ₹I⊐ | li -   | 0                    | 0                            |
| 中国大 | 陸      | 0                    | 0                            |
| 中国マ | לל?    | 0                    | 0                            |
| 中国者 | 港      | 0                    | 0                            |
| 台湾  |        | 0                    | 0                            |
| ₹IJ |        |                      | 0                            |
| テニア | シ島     | 800                  | 0                            |
| デンマ | -2     | 0                    | 0                            |
| ドイツ |        | 0                    | 0                            |
| -   | E.     | 0                    | 0                            |
| === | ・ジーランド | 0                    | 0                            |
| 日本  |        | 0                    | 0                            |

|    |             | ベーシックパックの<br>使用可能エリア | ホットスポット通信<br>パックの使用可能<br>エリア |
|----|-------------|----------------------|------------------------------|
|    | ノルウェー       | 0                    | 0                            |
| 八行 | ハンガリー       | 0                    | 0                            |
|    | パングラデシュ     | 0                    |                              |
|    | ハワイ         | —                    | 0                            |
|    | フィリピン       | 0                    | 0                            |
| 1  | フィンランド      | 0                    | 0                            |
|    | プラジル        | _                    | 0                            |
|    | フランス        | 0                    | 0                            |
|    | プルガリア       | 0                    | 0                            |
|    | ペトナム        | 0                    | 0                            |
| 1  | ペラルーシ       | 0                    | 0                            |
|    | ペルー         |                      | 0                            |
| 6  | ベルギー        | 0                    | 0                            |
|    | ポーランド       | 0                    | 0                            |
|    | ポルトガル       | 0                    | 0                            |
| マ行 | マルタ         | 0                    | 0                            |
|    | マレーシア       | 0                    | 0                            |
|    | 南アフリカ       | 0                    | -                            |
|    | メキシコ        | —                    | 0                            |
| ラ行 | ラオス         | 0                    | 0                            |
|    | ラトビア        | 0                    | 0                            |
|    | リトアニア       | 0                    | 0                            |
| 2  | リヒテンシュタイン公園 | 0                    | 0                            |
|    | ルーマニア       | 0                    | 0                            |
|    | ルクセンブルク     | 0                    | 0                            |
|    | ロシア         | 0                    | 0                            |

### 対応言語一覧

| 書語              |      | 通訳機能 | ati -  | 音声文字  |
|-----------------|------|------|--------|-------|
| 88              | 音声入力 | 音声出力 | テキスト表示 | 起こし機能 |
| 日本語             | 0    | 0    | 0      | 0     |
| 英語(アイルランド)      | 0    | 0    | 0      | 0     |
| 英語(アメリカ)        | 0    | 0    | 0      | 0     |
| 英語(イギリス)        | 0    | 0    | 0      | 0     |
| 英語(インド)         | 0    | 0    | 0      | 0     |
| 英語(オーストラリア)     | 0    | 0    | 0      | 0     |
| 英語(ガーナ)         | 0    | 0    | 0      | 0     |
| 英語(カナダ)         | 0    | 0    | 0      | 0     |
| 英語(ケニア)         | 0    | 0    | 0      | 0     |
| 英語(タンザニア)       | 0    | 0    | 0      | 0     |
| 英語(ナイジェリア)      | 0    | 0    | 0      | 0     |
| 英語(ニュージーランド)    | 0    | 0    | 0      | 0     |
| 英語(フィリピン)       | 0    | 0    | 0      | 0     |
| 英語(南アフリカ)       | 0    | 0    | 0      | 0     |
| 中国語(標準語)        | 0    | 0    | 0      | 0     |
| 中国語(広東語)        | 0    | 0    | 0      | 0     |
| 中国語(台湾語)        | 0    | 0    | 0      | 0     |
| 韓国語             | 0    | 0    | 0      | 0     |
| アイスランド語         | 0    | -    | 0      | 0     |
| アゼルバイジャン語       | 0    | 100  | 0      | 0     |
| アルメニア語(米国)      | 0    | -    | 0      | 0     |
| アラビア語(アラブ首長国連邦) | 0    | 0    | 0      | 0     |
| アラビア語(アルジェリア)   | 0    | 0    | 0      | 0     |
| アラビア語(イラク)      | 0    | 0    | 0      | 0     |
| アラビア語(エジプト)     | 0    | 0    | 0      | 0     |
| アラビア語(オマーン)     | 0    | 0    | 0      | 0     |
| アラビア語(カタール)     | 0    | 0    | 0      | 0     |
| アラビア語(クウェート)    | 0    | 0    | 0      | 0     |
| アラビア語(サウジアラビア)  | 0    | 0    | 0      | 0     |

| ==             |      | 音声文字  |        |       |
|----------------|------|-------|--------|-------|
| 8:5            | 音声入力 | 音声出力  | テキスト表示 | 起こし機能 |
| アラビア語(チュニジア)   | 0    | 0     | 0      | 0     |
| アラビア語(パーレーン)   | 0    | 0     | 0      | 0     |
| アラビア語(パレスチナ)   | 0    | 0     | 0      | 0     |
| アラビア語(モロッコ)    | 0    | 0     | 0      | 0     |
| アラビア語(ヨルダン)    | 0    | 0     | 0      | 0     |
| アラビア語(レバノン)    | 0    | 0     | 0      | 0     |
| イタリア語          | 0    | 0     | 0      | 0     |
| インドネシア語        | 0    | 0     | 0      | 0     |
| ウクライナ語         | 0    | 0     | 0      | 0     |
| ウルドゥー語         | 0    | 13-03 | 0      | 0     |
| オランダ語          | 0    | 0     | 0      | 0     |
| カタロニア語         | 0    | 0     | 0      | 0     |
| カンナダ語(南インド)    | 0    | -     | 0      | 0     |
| ギリシア語          | 0    | 0     | 0      | 0     |
| グジャラート語(インド)   | 0    |       | 0      | 0     |
| クメール語(カンポジア)   | 0    | 0     | 0      | 0     |
| ジョージア語(グルジア語)  | 0    | —     | 0      | 0     |
| クロアチア語         | 0    | 0     | 0      | 0     |
| ジャワ語(インドネシア)   | 0    | 0     | 0      | 0     |
| シンハラ語(シンハラ)    | 0    | 0     | 0      | 0     |
| スウェーデン語        | 0    | 0     | 0      | 0     |
| ズールー語          | 0    | 10-08 | 0      | 0     |
| スペイン語(アメリカ)    | 0    | 0     | 0      | 0     |
| スペイン語(アルゼンチン)  | 0    | 0     | 0      | 0     |
| スペイン語(ウルグアイ)   | 0    | 0     | 0      | 0     |
| スペイン語(エクアドル)   | 0    | 0     | 0      | 0     |
| スペイン語(エルサルパドル) | 0    | 0     | 0      | 0     |
| スペイン語(グアテマラ)   | 0    | 0     | 0      | 0     |
| スペイン語(コスタリカ)   | 0    | 0     | 0      | 0     |

### 対応言語一覧

| ==            |      | 音声文字 |        |       |
|---------------|------|------|--------|-------|
| 855           | 音声入力 | 音声出力 | テキスト表示 | 起こし機能 |
| スペイン語(コロンピア)  | 0    | 0    | 0      | 0     |
| スペイン語(スペイン)   | 0    | 0    | 0      | 0     |
| スペイン語(チリ)     | 0    | 0    | 0      | 0     |
| スペイン語(ドミニカ)   | 0    | 0    | 0      | 0     |
| スペイン語(ニカラグア)  | 0    | 0    | 0      | 0     |
| スペイン語(パナマ)    | 0    | 0    | 0      | 0     |
| スペイン語(パラグアイ)  | 0    | 0    | 0      | 0     |
| スペイン語(プエルトリコ) | 0    | 0    | 0      | 0     |
| スペイン語(ベネズエラ)  | 0    | 0    | 0      | 0     |
| スペイン語(ペルー)    | 0    | 0    | 0      | 0     |
| スペイン語(ポリピア)   | 0    | 0    | 0      | 0     |
| スペイン語(メキシコ)   | 0    | 0    | 0      | 0     |
| スペイン語(ホンジュラス) | 0    | 0    | 0      | 0     |
| スロバキア語        | 0    | 0    | 0      | 0     |
| スロベニア語        | 0    | 0    | 0      | 0     |
| スワビリ語         | 0    |      | 0      | 0     |
| セルビア語         | 0    | -    | 0      | 0     |
| <b>タイ語</b>    | 0    | 0    | 0      | 0     |
| タミル語(インド)     | 0    | 0    | 0      | 0     |
| チェコ語          | 0    | 0    | 0      | 0     |
| テルグ語(インド)     | 0    | 0    | 0      | 0     |
| デンマーク語        | 0    | 0    | 0      | 0     |
| ドイツ語          | 0    | 0    | 0      | 0     |

| 書語           |      | 音声文字    |        |       |
|--------------|------|---------|--------|-------|
| 8:8          | 音声入力 | 音声出力    | テキスト表示 | 起こし機能 |
| トルコ語         | 0    | 0       | 0      | 0     |
| ネパール語        | 0    | 0       | 0      | 0     |
| ノルウェー語       | 0    | 0       | 0      | 0     |
| パサスンダ語       | 0    | 0       | 0      | 0     |
| ハンガリー語       | 0    | 0       | 0      | 0     |
| ヒンディー語       | 0    | 0       | 0      | 0     |
| フィリピノ語       | 0    | 0       | 0      | 0     |
| フィンランド語      | 0    | 0       | 0      | 0     |
| フランス語(カナダ)   | 0    | 0       | 0      | 0     |
| フランス語(フランス)  | 0    | 0       | 0      | 0     |
| プルガリア語       | 0    | 0       | 0      | 0     |
| ベトナム語        | 0    | 0       | 0      | 0     |
| ヘプライ語        | 0    | 0       | 0      | 0     |
| ペルシャ語        | 0    | 83.0    | 0      | 0     |
| ポーランド語       | 0    | 0       | 0      | 0     |
| ポルトガル語       | 0    | 0       | 0      | 0     |
| ポルトガル語(プラジル) | 0    | 0       | 0      | 0     |
| マレー語         | 0    | 0       | 0      | 0     |
| ラオス語         | 0    | -       | 0      | 0     |
| ラトピア語        | 0    | <u></u> | 0      | 0     |
| リトアニア語       | 0    | -       | 0      | 0     |
| ルーマニア語       | 0    | 0       | 0      | 0     |
| ロシア語         | 0    | 0       | 0      | 0     |

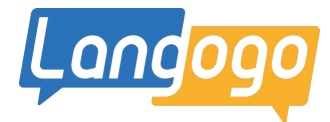

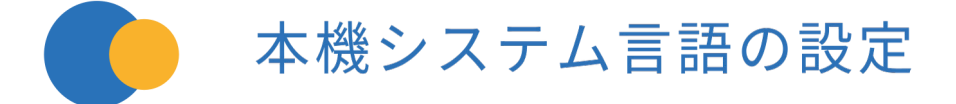

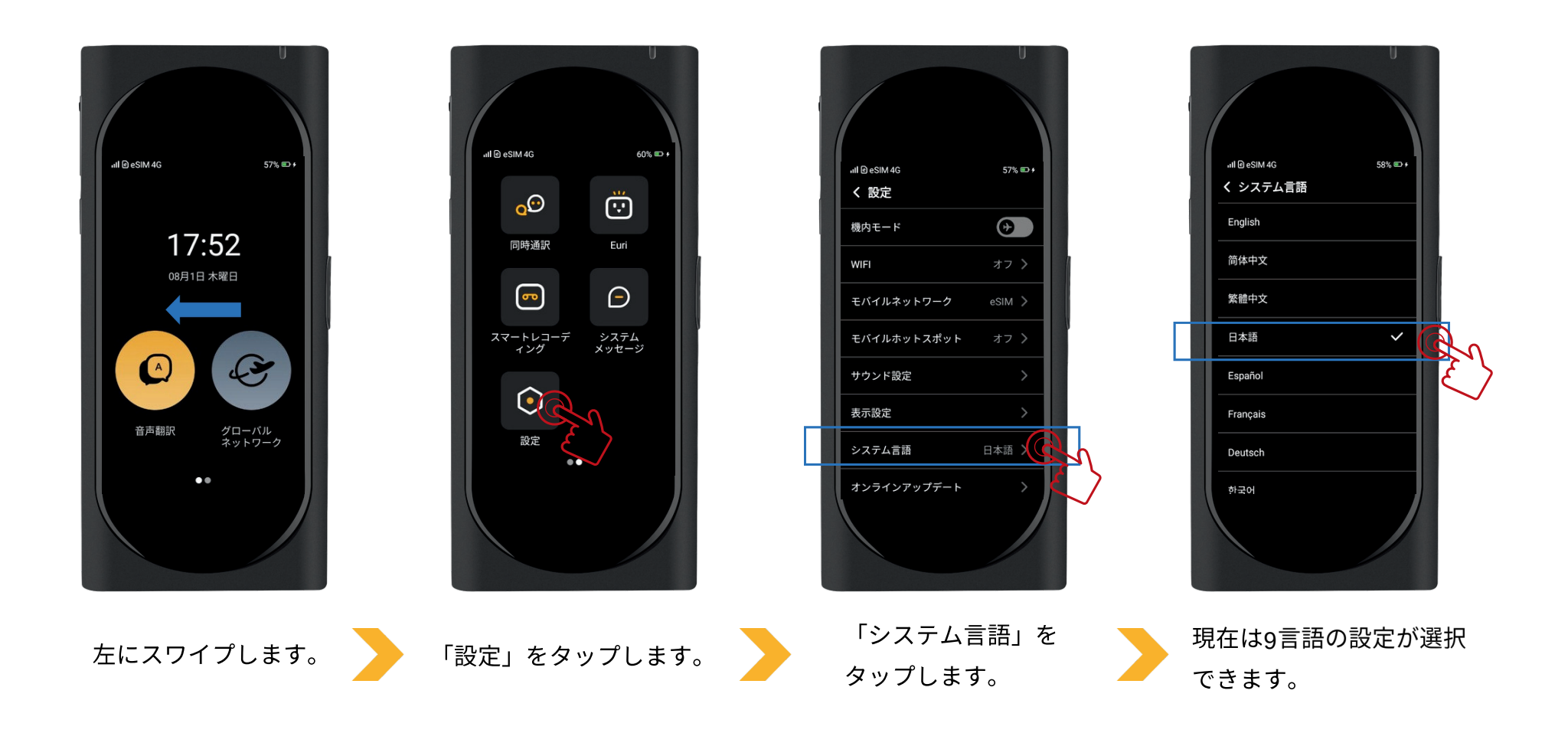

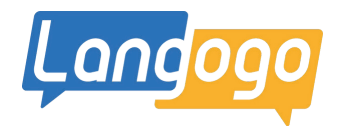

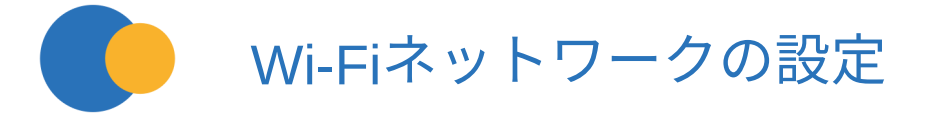

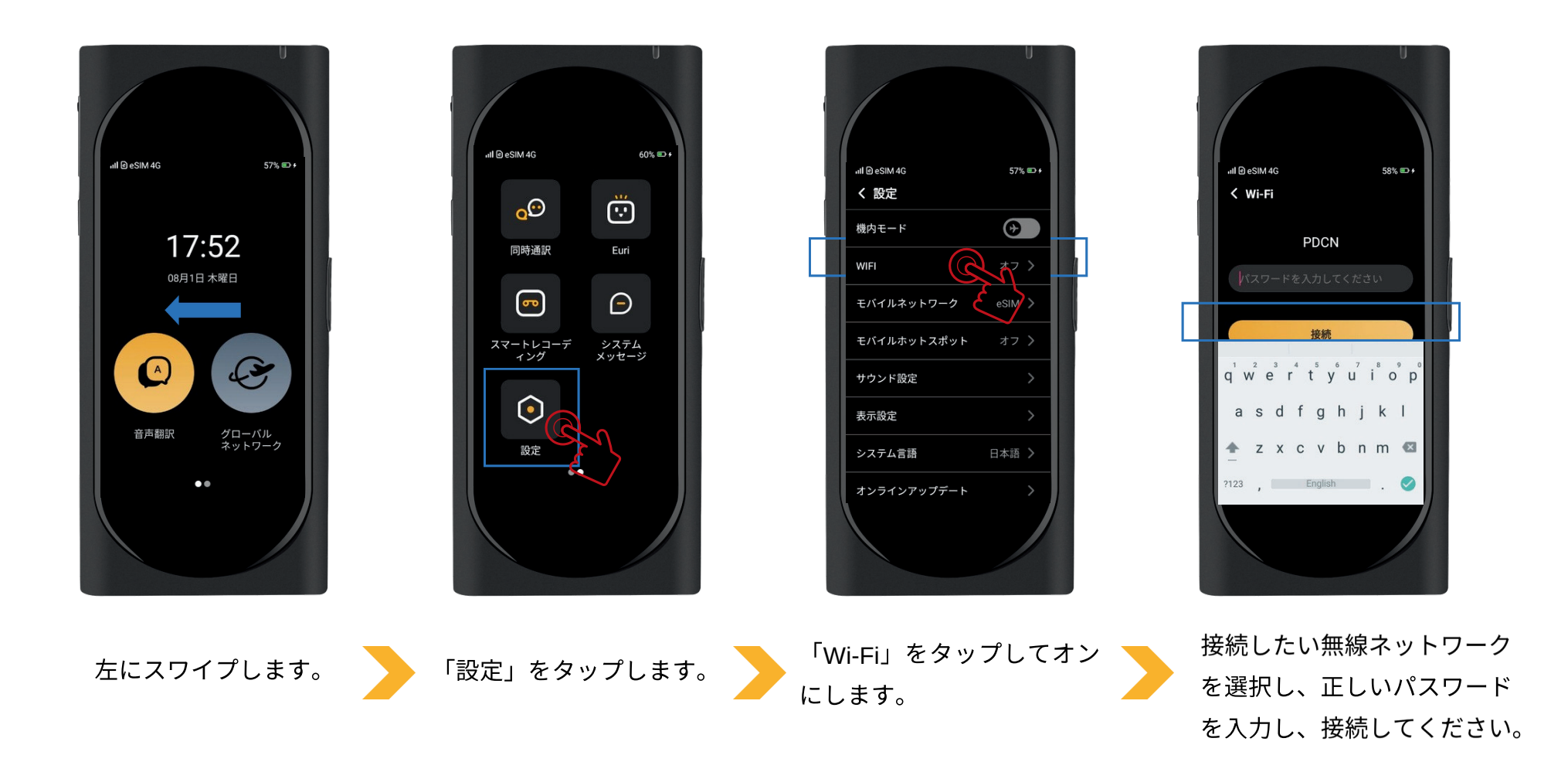

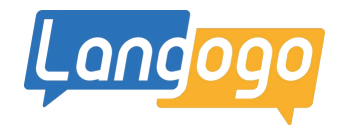

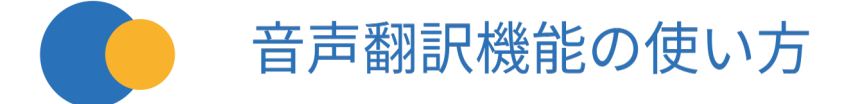

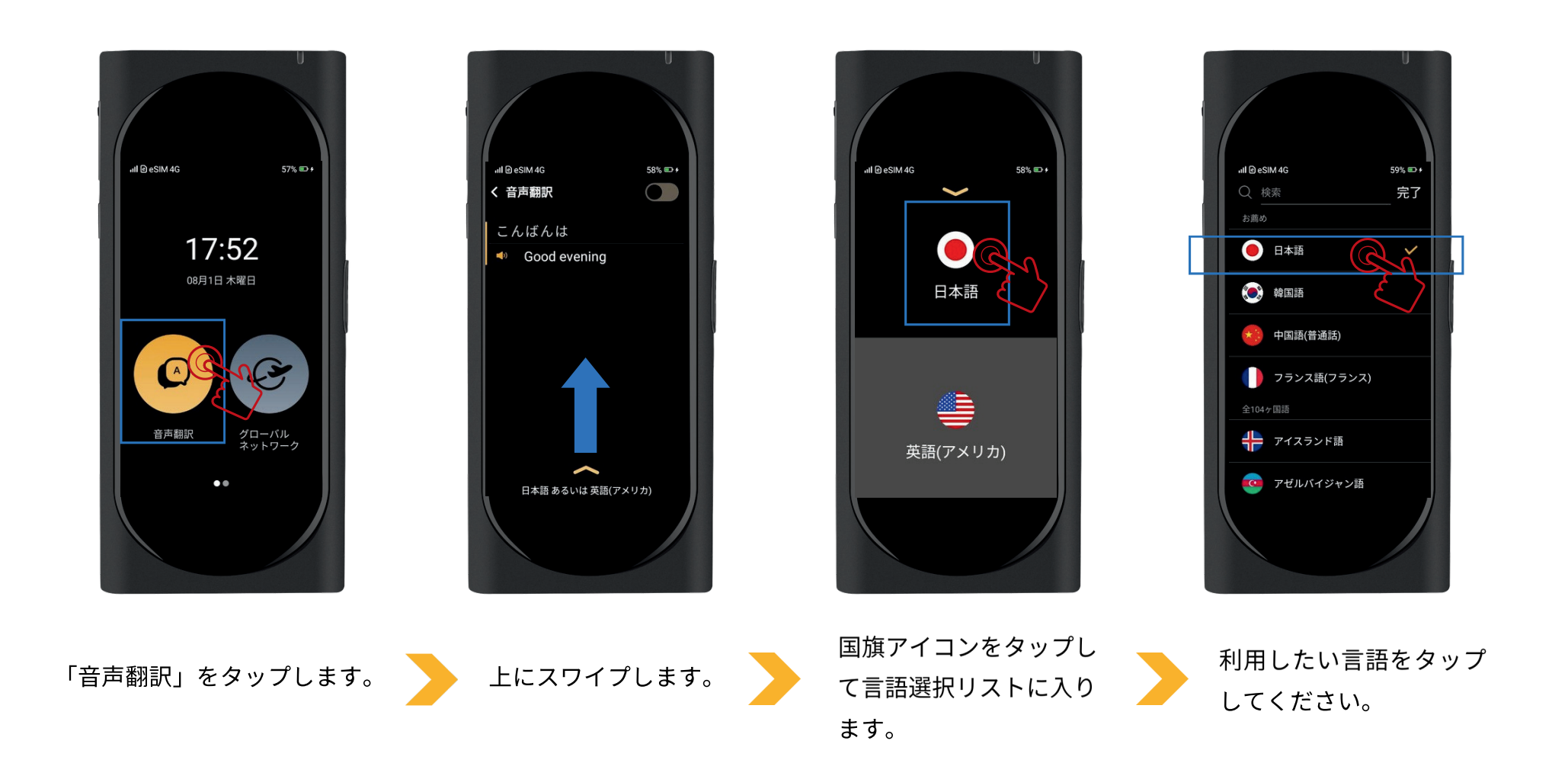

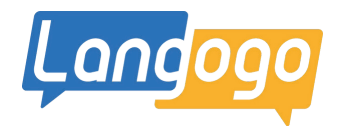

99% .....

6

切替ボク

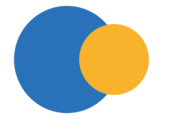

## 音声翻訳機能の使い方

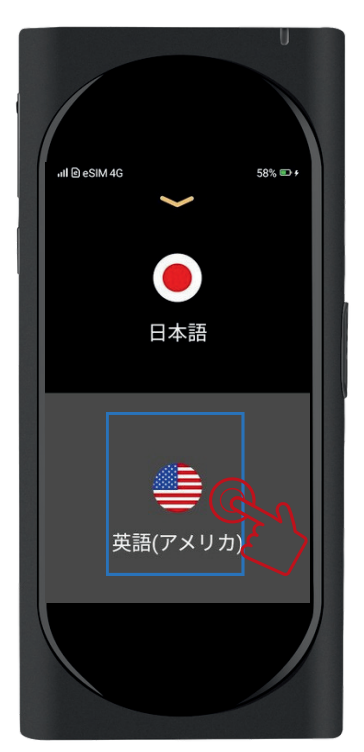

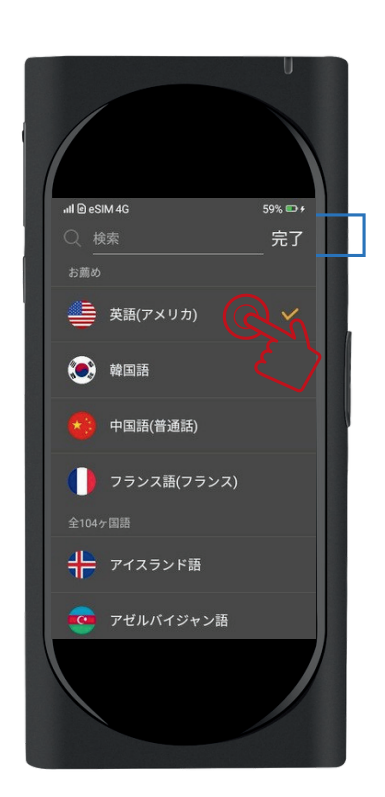

もう一つの国旗アイコン をタップして言語選択リ ストに入ります。

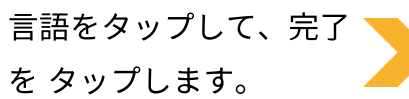

下にスワイプします。

日本語

英語(アメリカ)

III @ eSIM 4G

58% 🗈 🗲

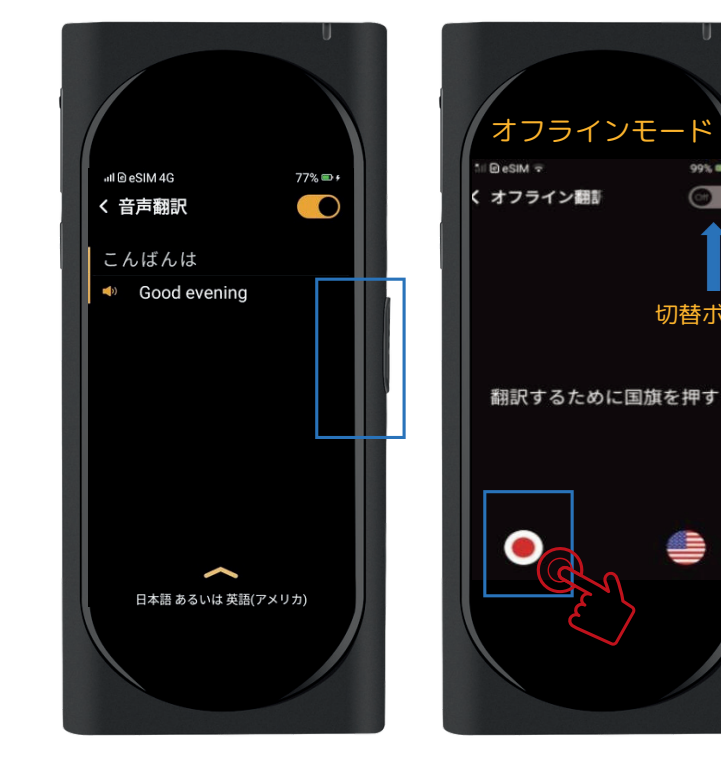

オンラインモードの場合: 右側の翻訳ボタンを 押し ながら話します。 話し終 わったら、手を 離してく ださい。(言語は自動で認 識します)

オフラインモードの場合: 国旗アイコンを 押しなが ら話します。 話し終わっ たら、手を 離してくださ い。

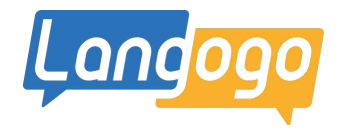

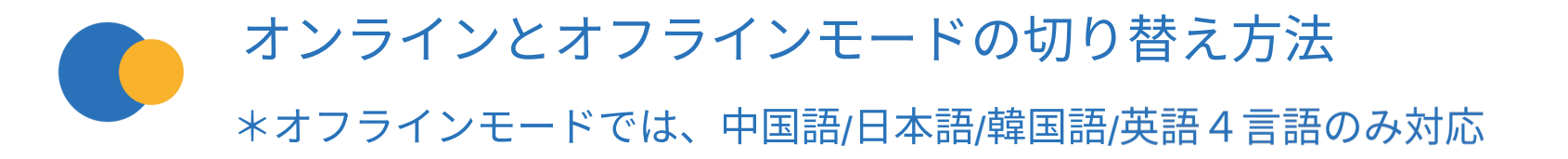

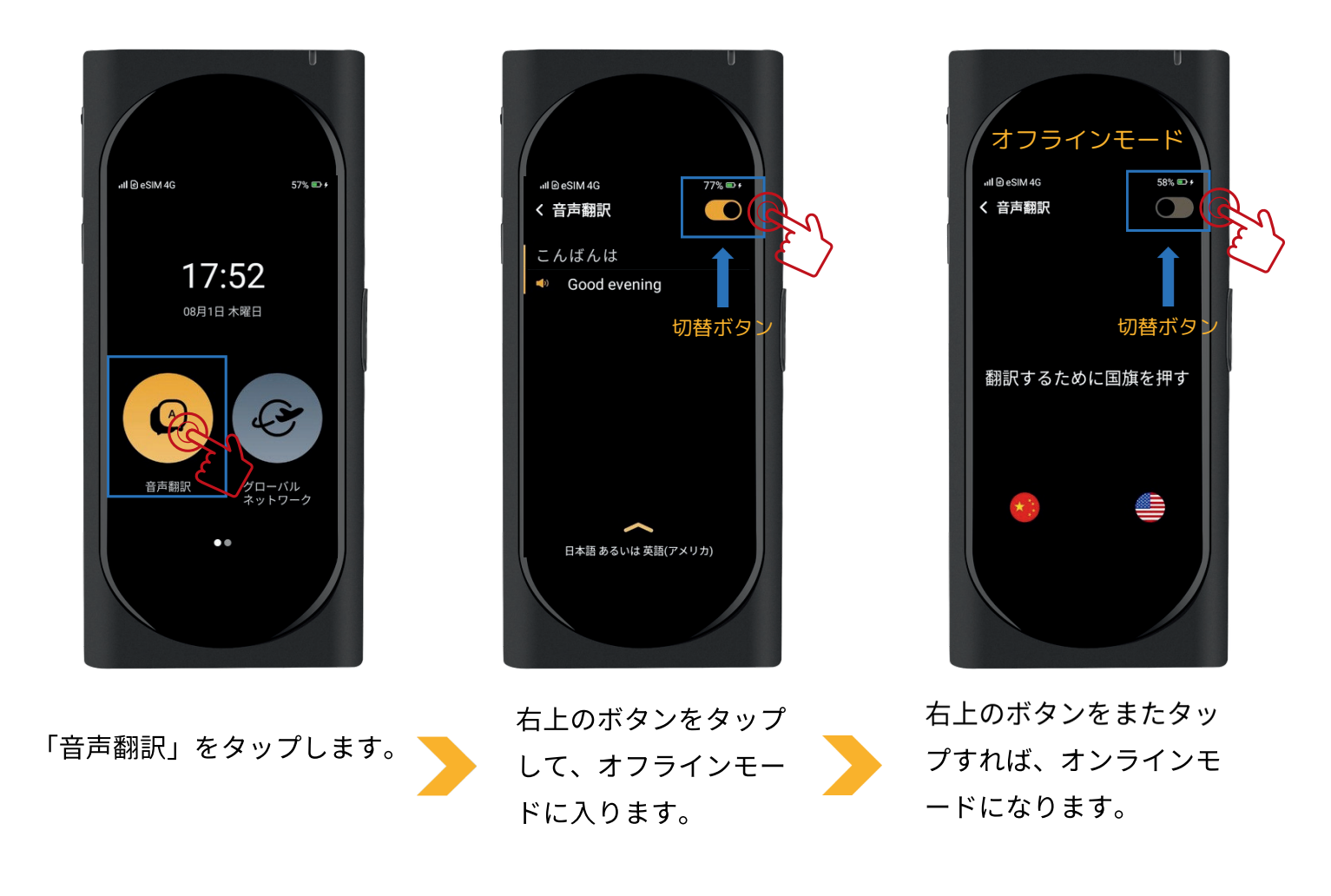

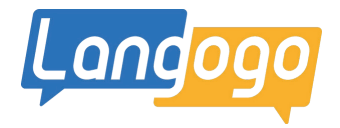

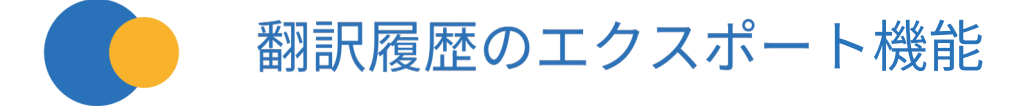

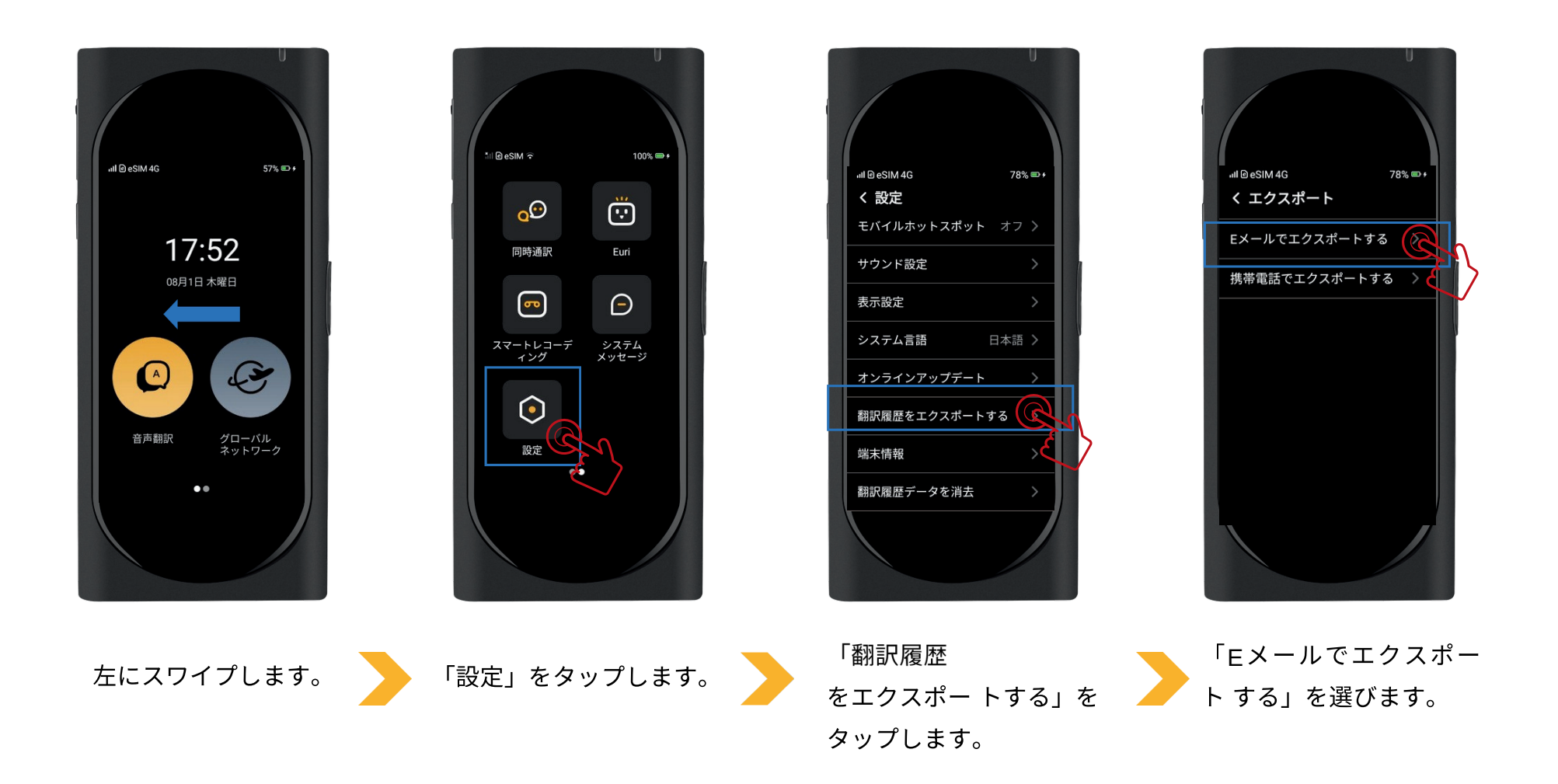

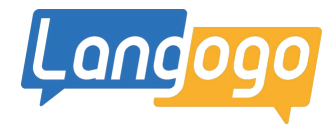

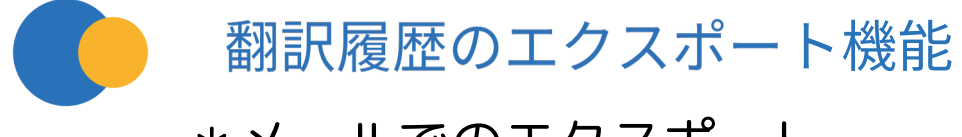

## \*メールでのエクスポート

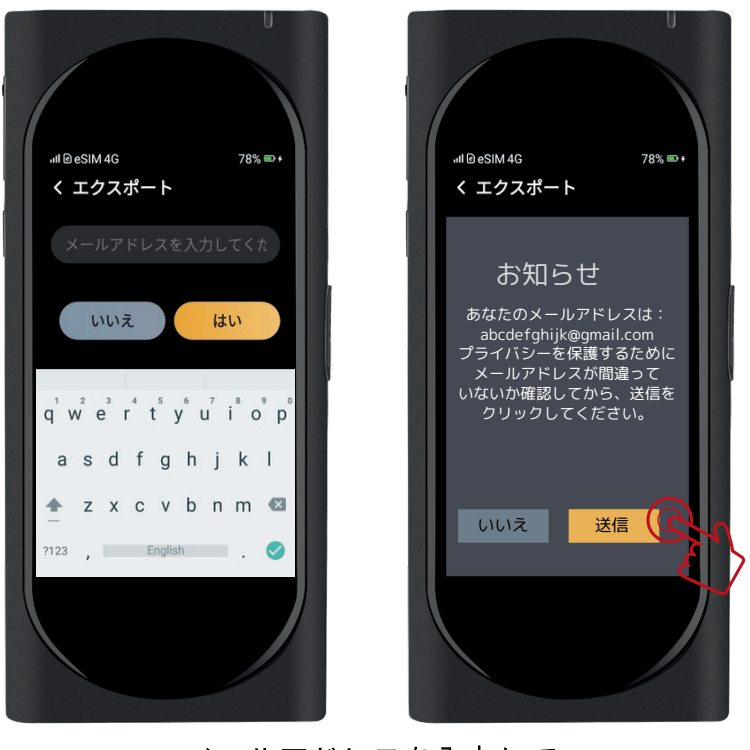

メールアドレスを入力して、「送信ボタン」をタップ。メールボックスにて翻訳履歴を確認できます。

### \*携帯電話でのエクスポート

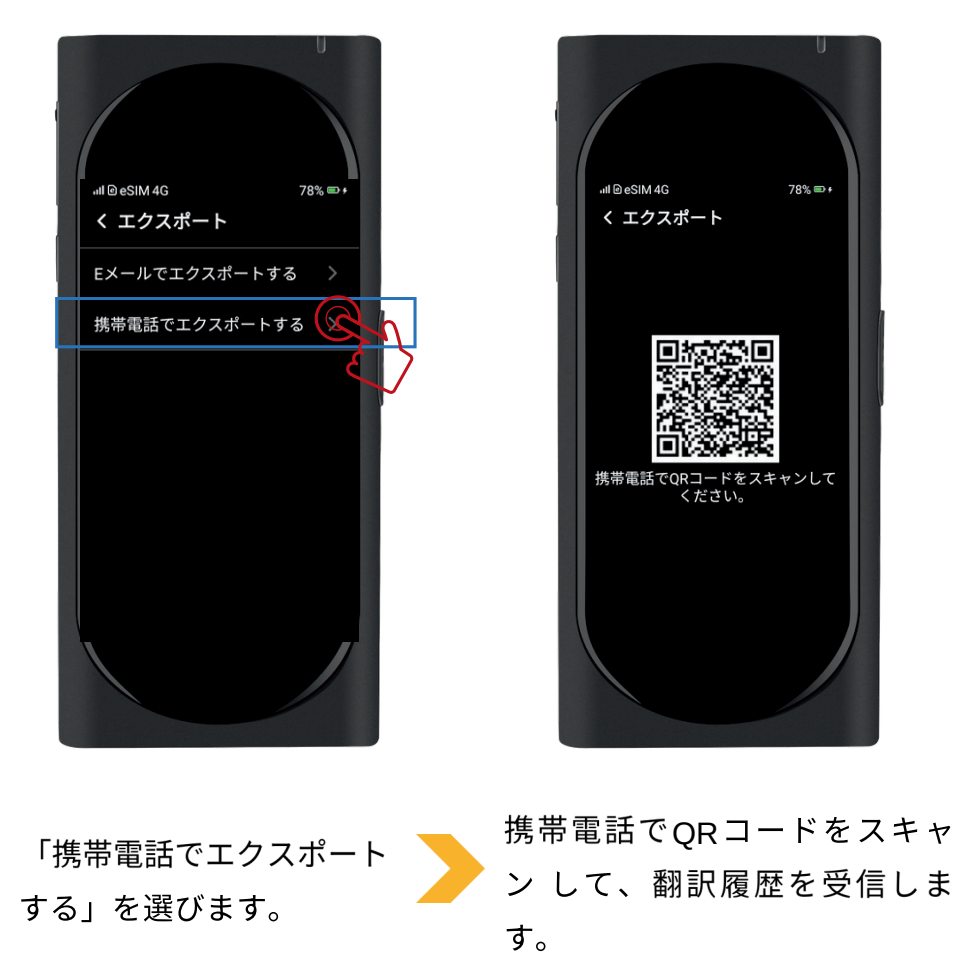

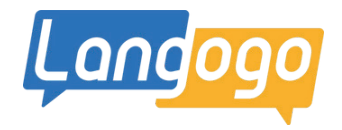

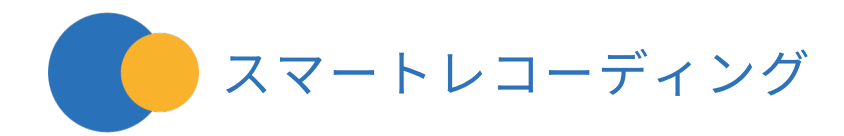

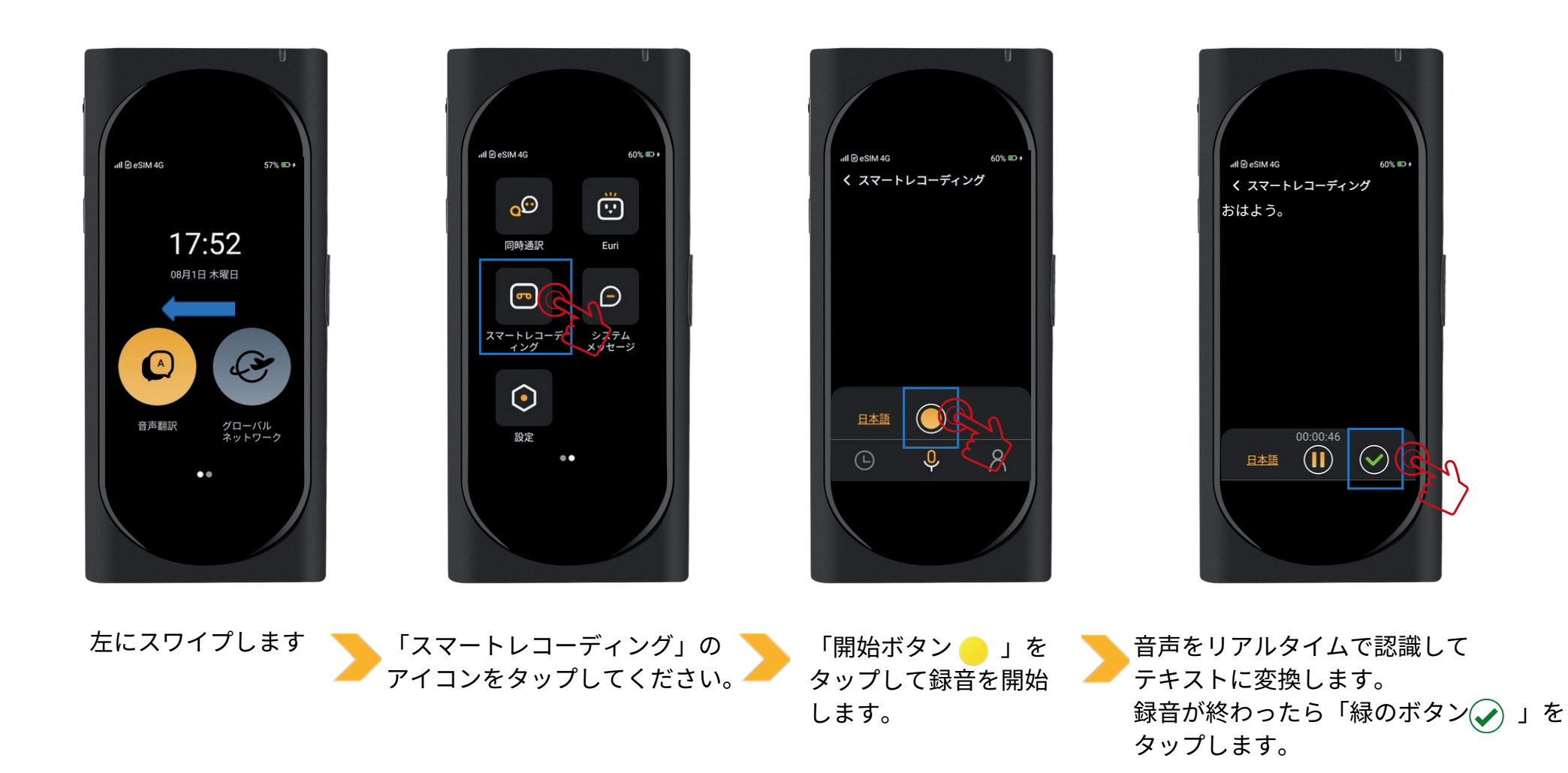

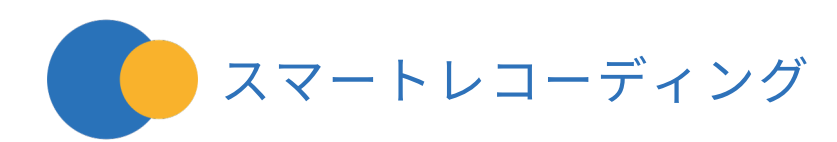

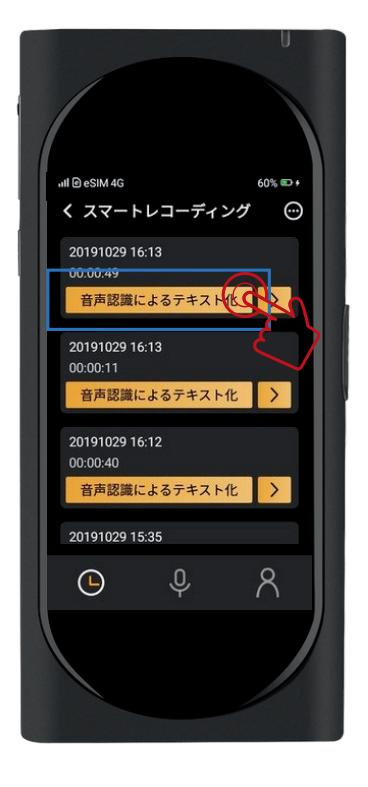

「音声識別によるテキスト化」を タップしたら、自動的にファイルを クラウドにアップロードします。

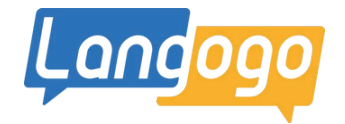

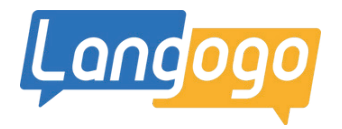

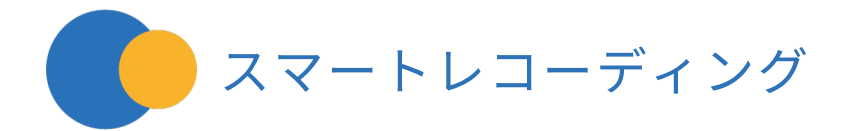

右上にある「横3点アイコン 👝 」をタップします。

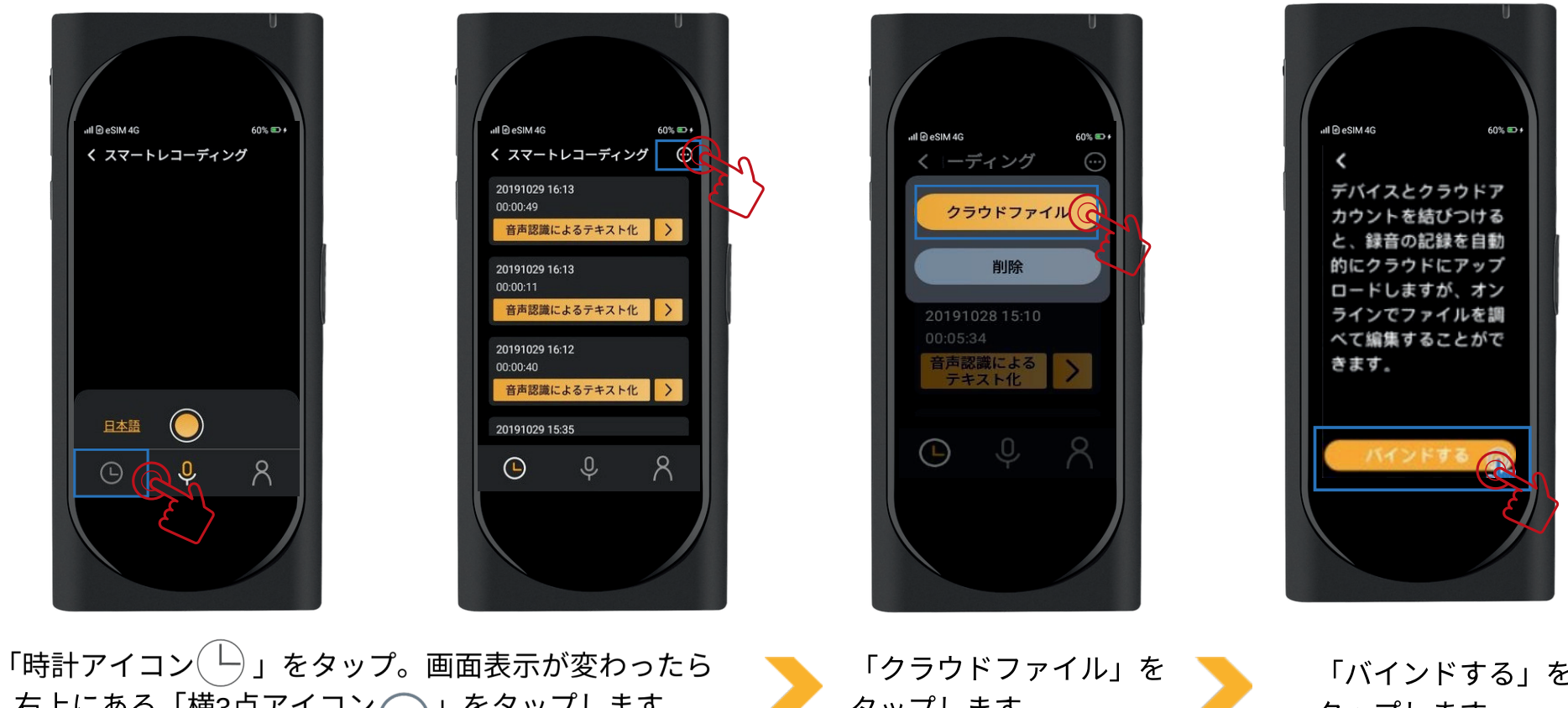

)

タップします。

「バインドする」を タップします。

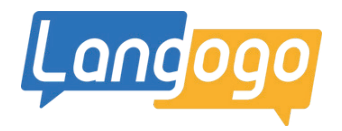

スマートレコーディング

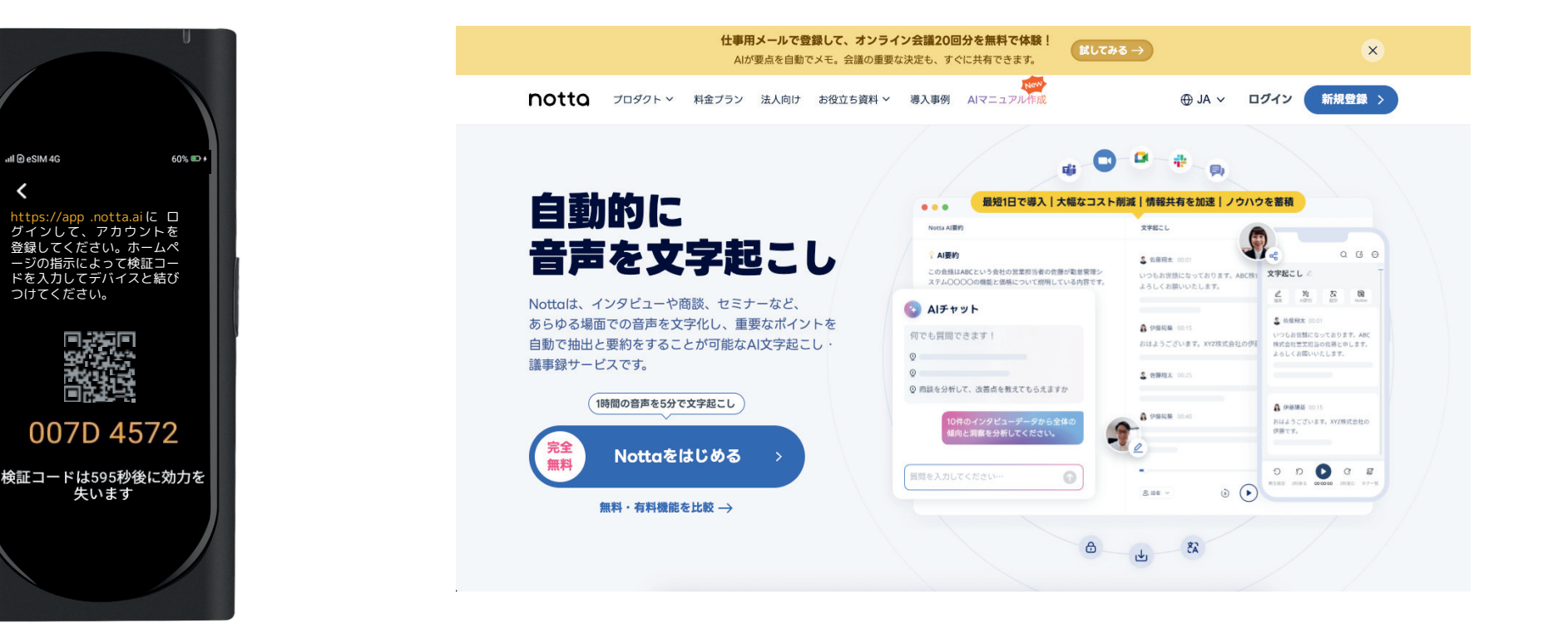

検証コード(認証コード)が 表示します ※パソコンでNotta Web(www.notta.ai)にアクセスして、端末を紐付けます。

必ず端末をNotta Webに紐付けてからスマートレコーディング機能を使用してください。 端末を紐付ける前にスマートレコーディング機能で録音したデータを アップロードすると、そのデータはNotta Webにアップロードできなくなります。 ご注意してください。

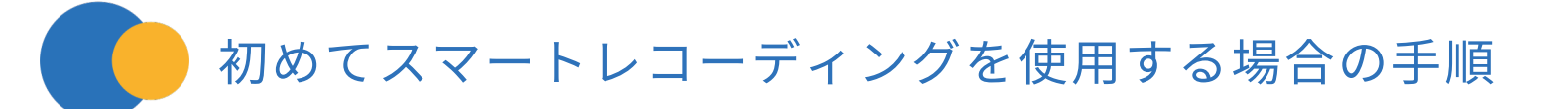

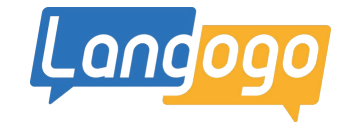

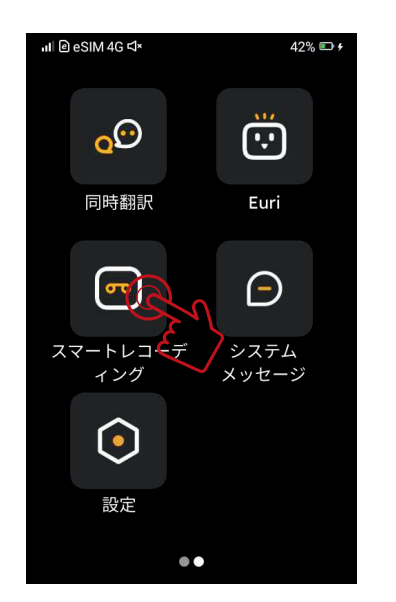

「スマートレコーディング」を タップ

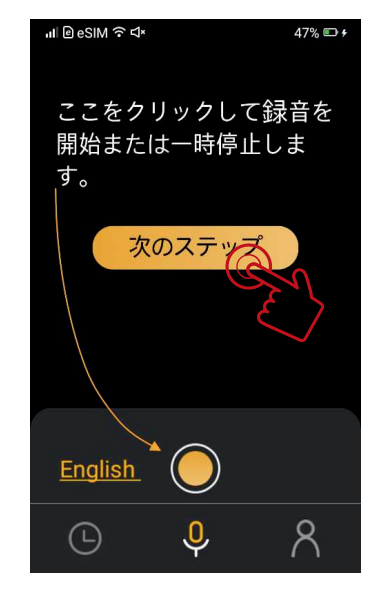

「次のステップ」をタップ

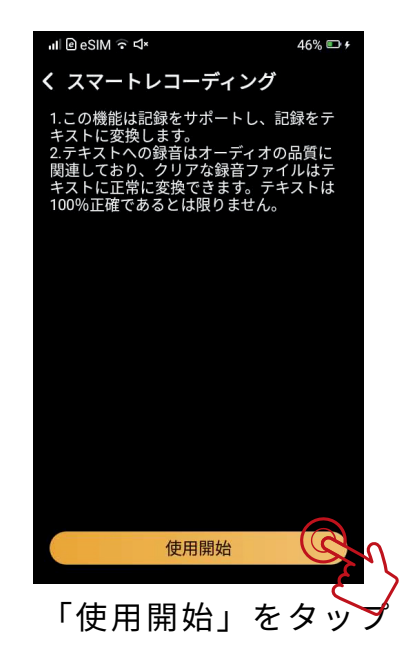

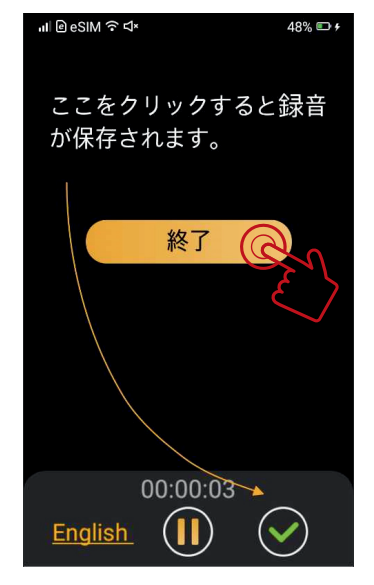

「終了」をタップ

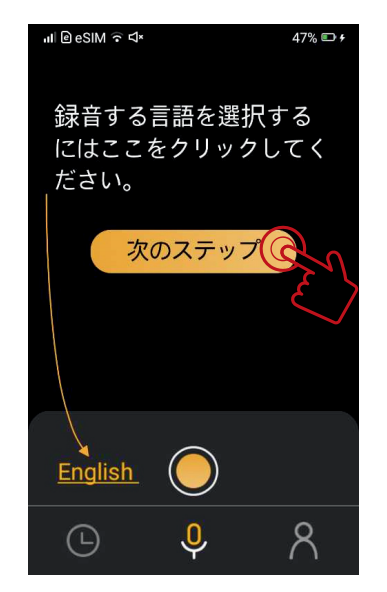

「次のステップ」をタップ

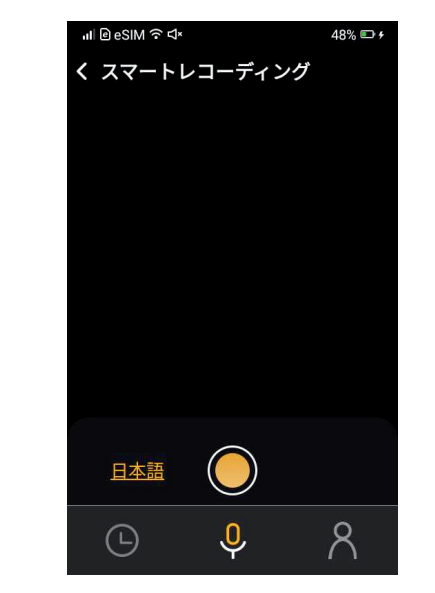

「スマートレコーディング」画面

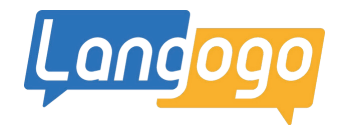

## 🛑 端末で「検証コード(認証コード)」の確認をする

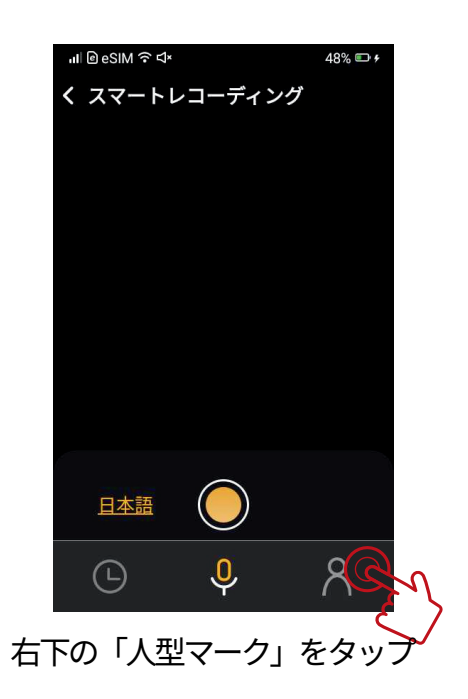

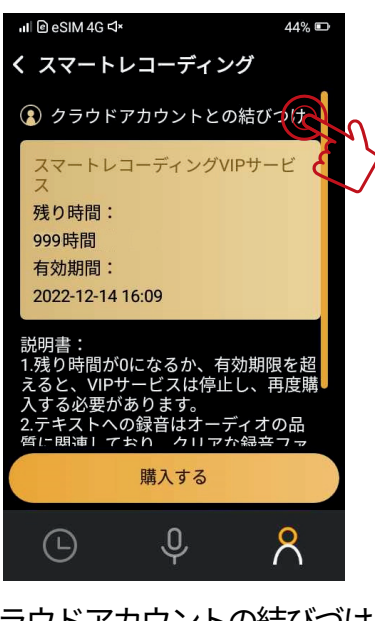

「クラウドアカウントの結びづけ」を タップ

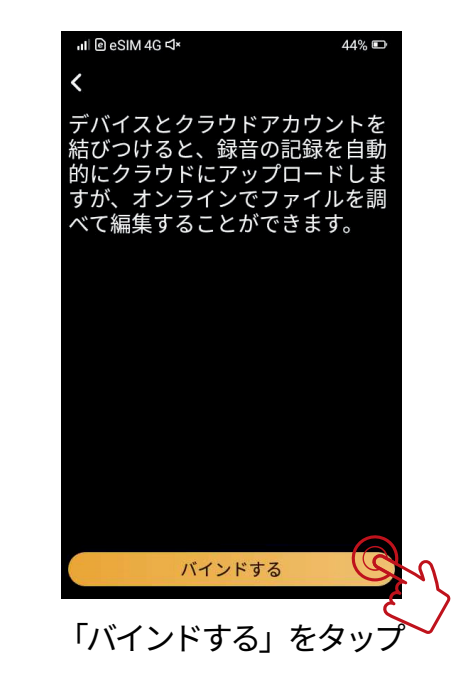

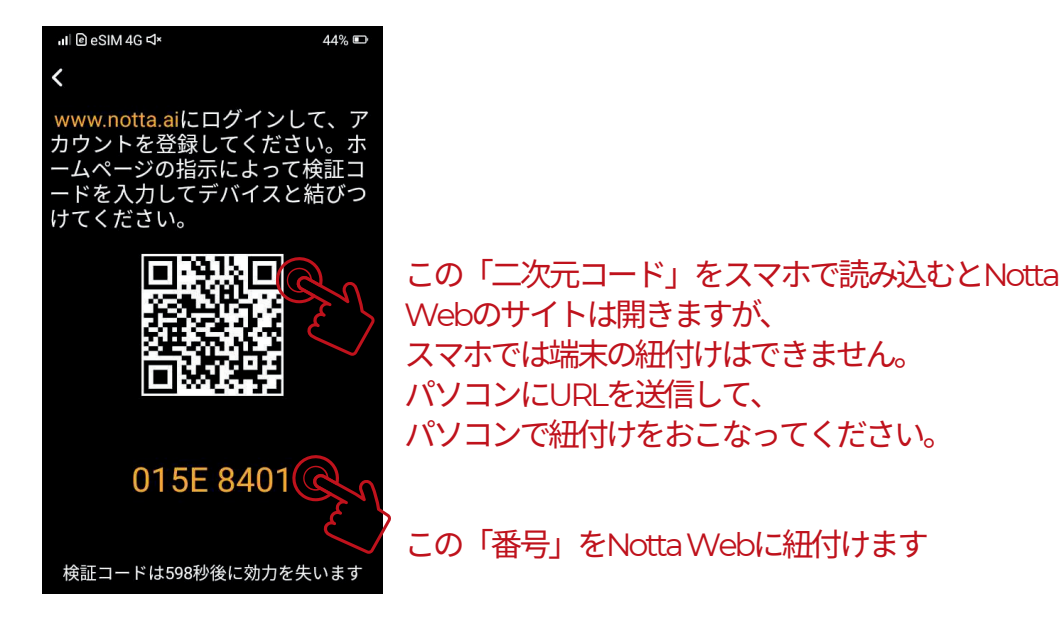

## Notta Web(www.notta.ai)に端末を紐付ける

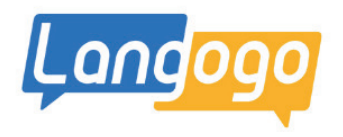

### ※Notta Web(www.notta.ai)に端末を紐づける

①パソコンでNotta Web(www.notta.ai)を開く

▲-①「メールアドレス」を入力(サインインして登録する場合)

※ブラウザはGoogle Chromeをご使用ください

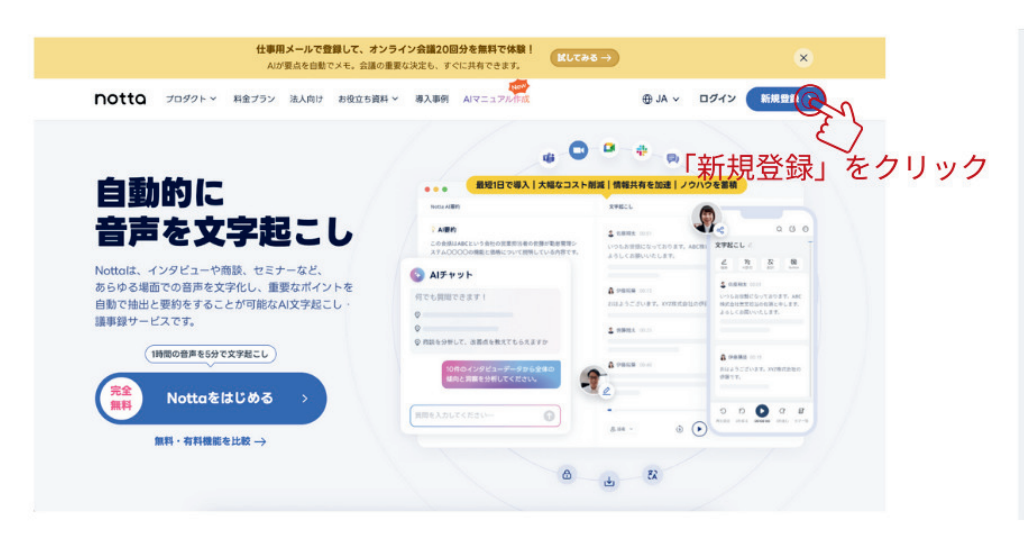

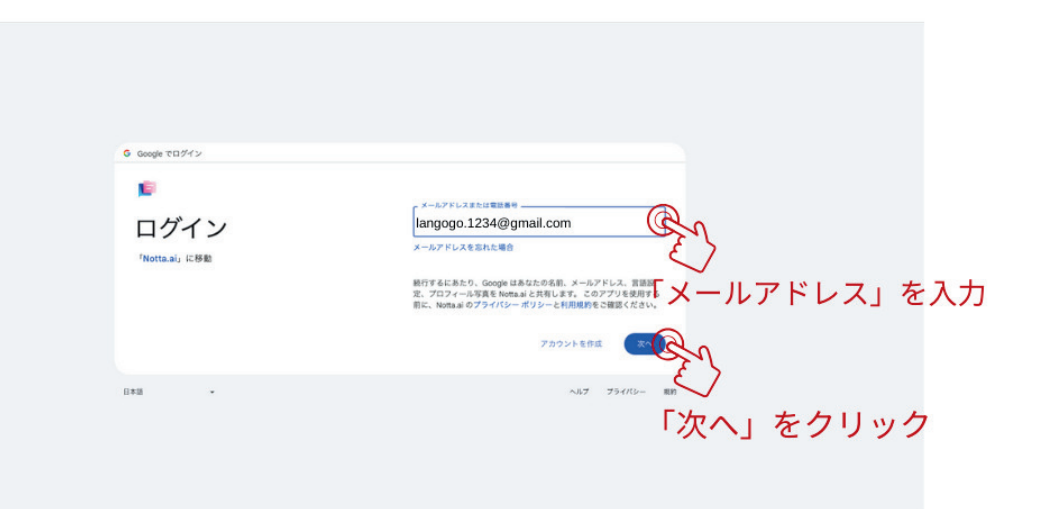

### ②アカウントを登録する

②「パスワード」を入力(サインインして登録する場合)

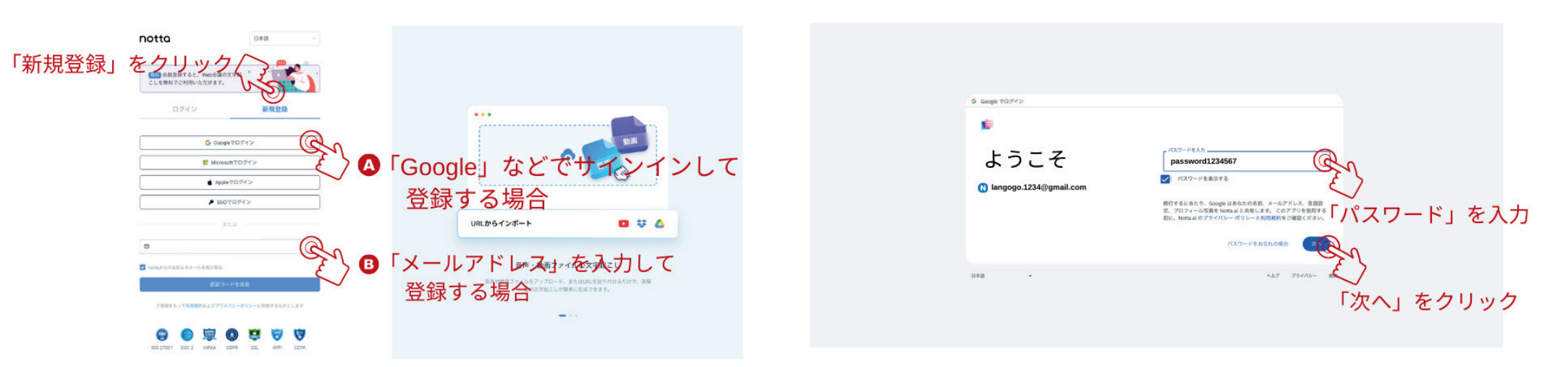

## Notta Web (www.notta.ai) に端末を紐付ける

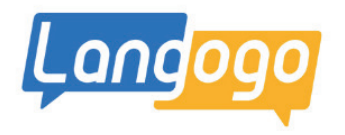

### ③ Notta.aiにログインする

②「Nottaへようこそ」画面が表示

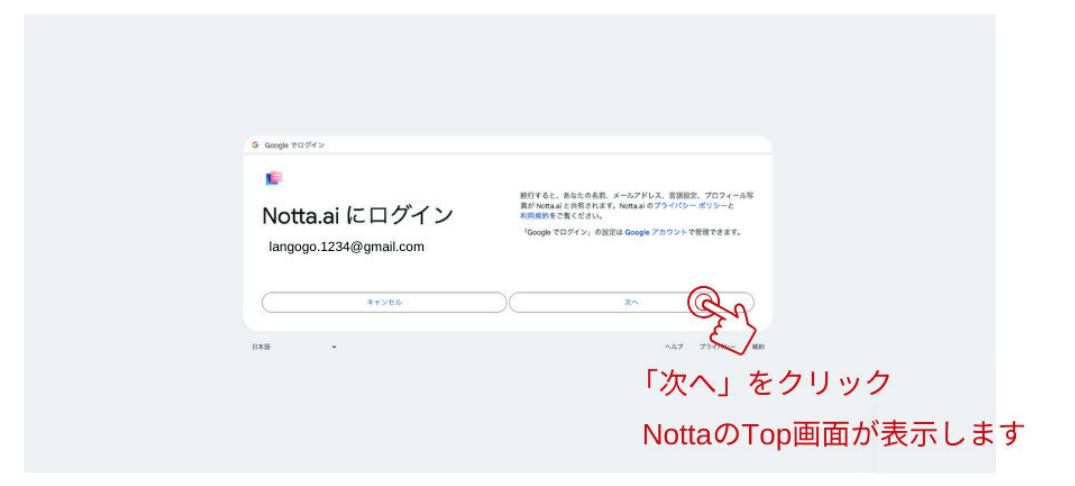

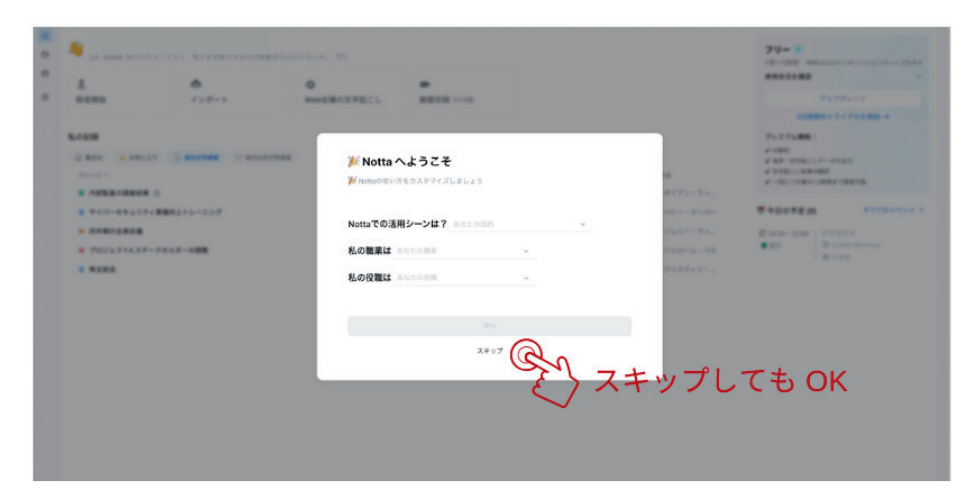

### B-①「メールアドレス」を入力して登録する場合

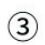

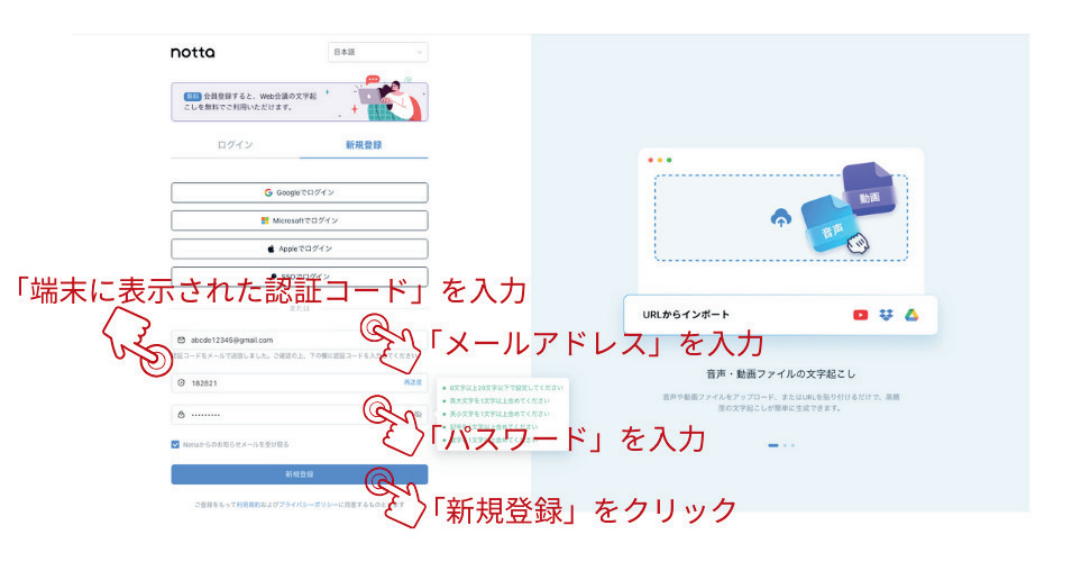

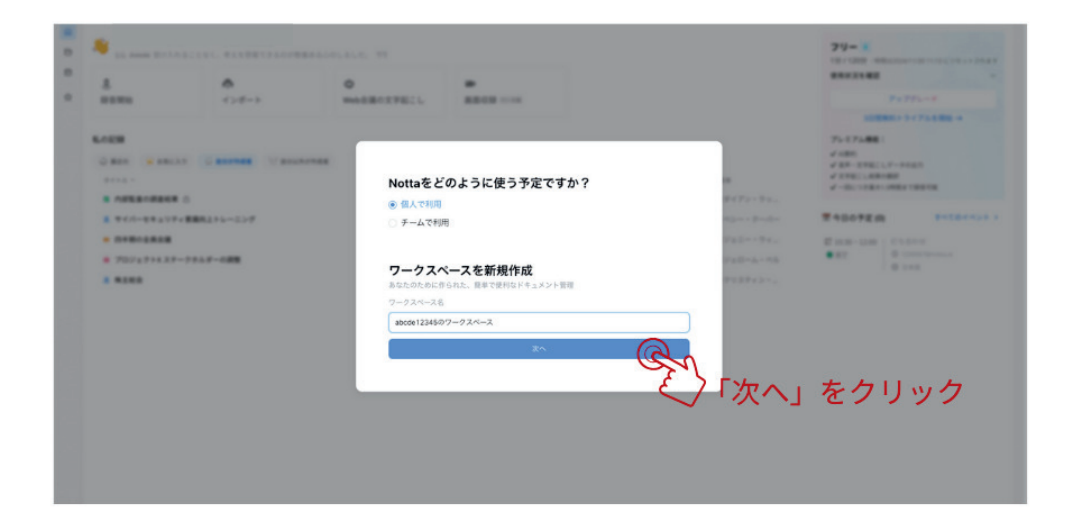

## Notta Web(www.notta.ai)に端末を紐付ける

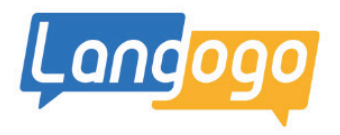

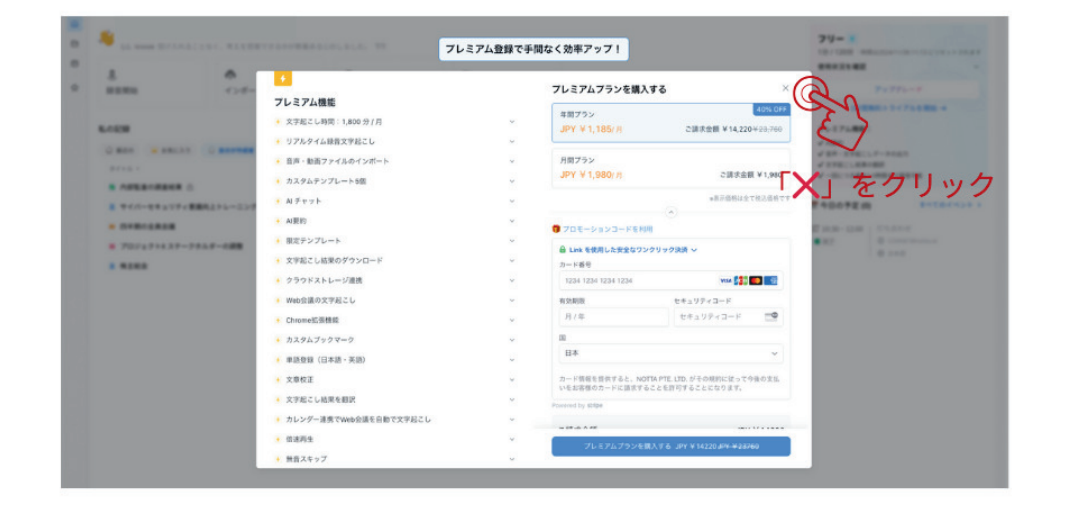

### ⑥「端末」の紐付け

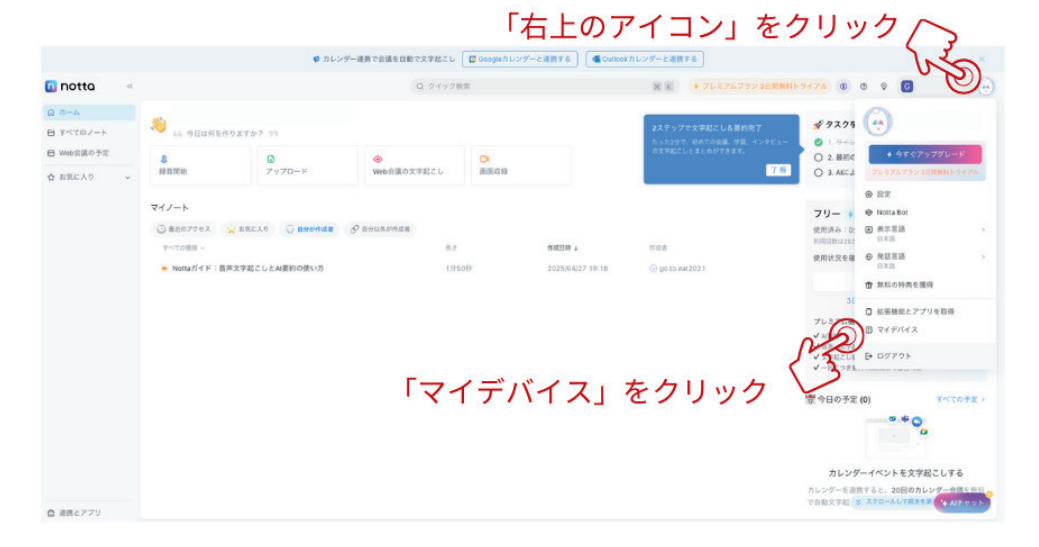

(5)

(4)

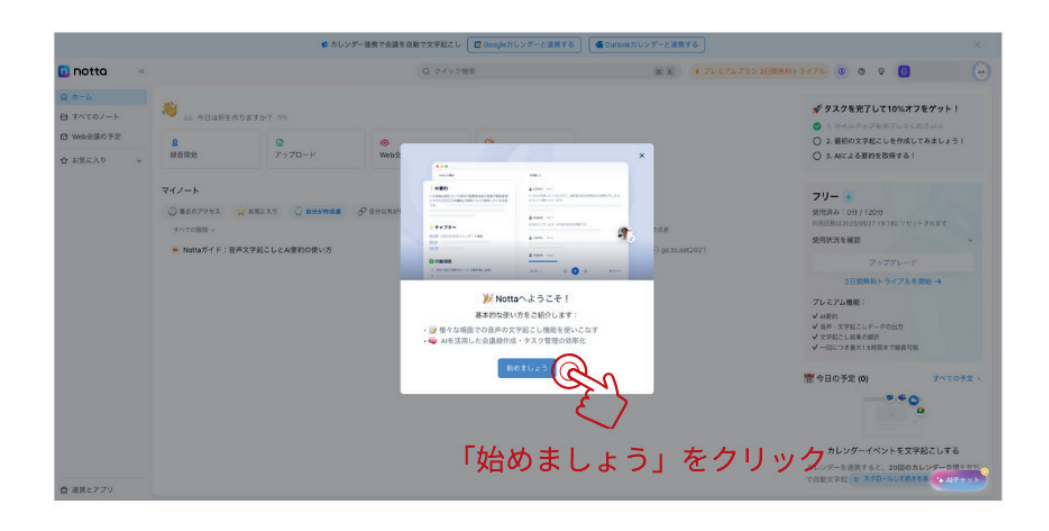

### ⑦「端末」の紐付け

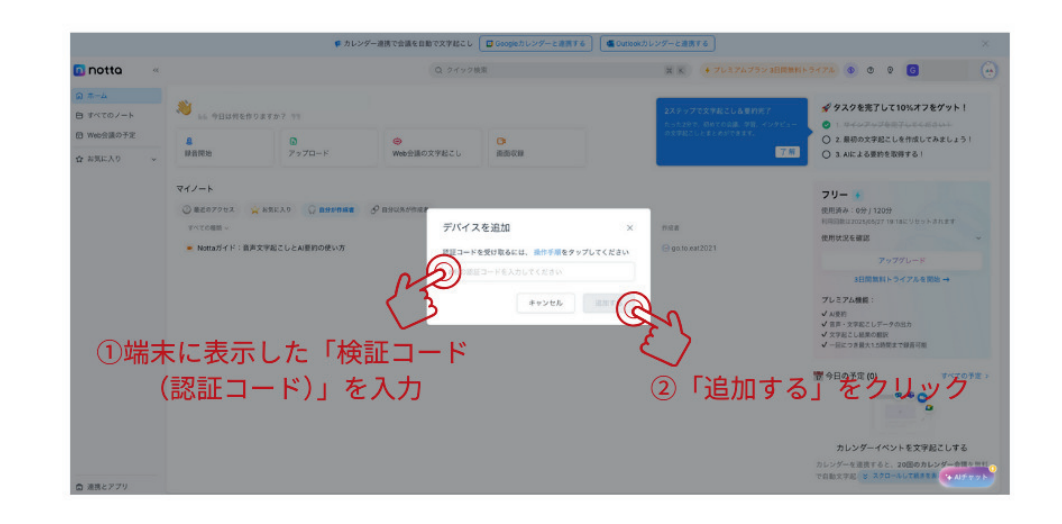

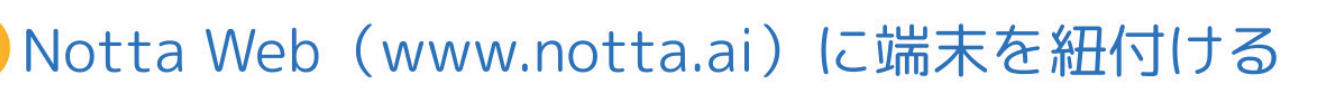

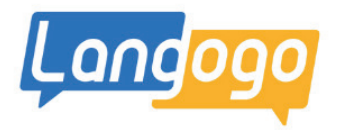

### ※文字起こしされたデータの確認と編集

①「端末」が紐付けされ、データがアップロードされた状態

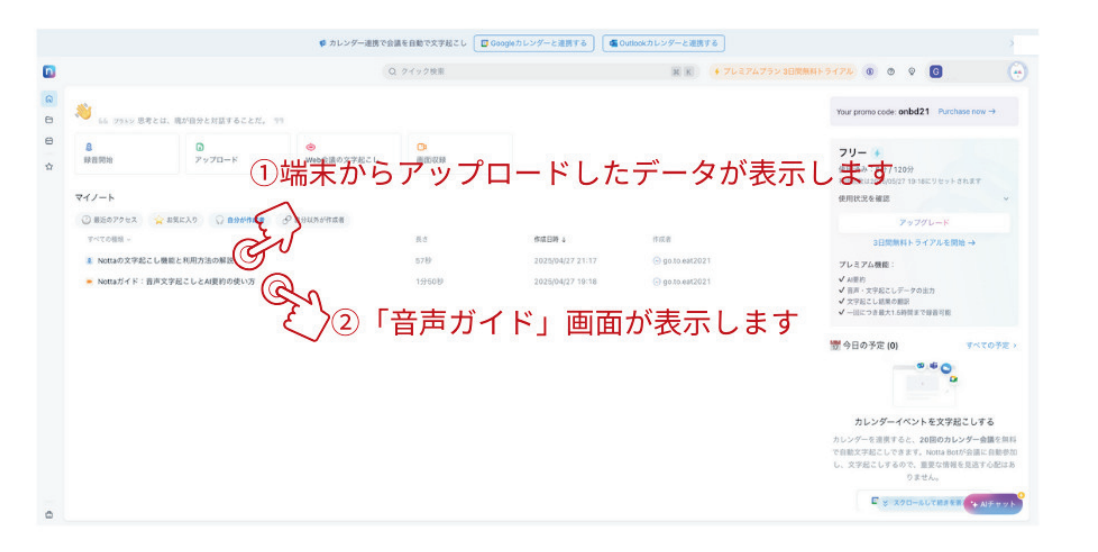

### ③「音声ガイド」画面

| iottaガイド:音声文字起こしとAll要                        | 約の使い方 ※2025/04/27 19:18 6日本語 |       | 口 公 《共有                                                            | 0.888 ±° © 0 8° 8 |
|----------------------------------------------|------------------------------|-------|--------------------------------------------------------------------|-------------------|
| * AIRE 0                                     | 文字起こし                        | ्र सक | ABGABRERDANAT 🖉                                                    |                   |
| <ul> <li>▲ ABIYE Q &gt; T &amp; B</li> </ul> |                              |       | С<br>С<br>С<br>С<br>С<br>С<br>С<br>С<br>С<br>С<br>С<br>С<br>С<br>С |                   |

### ②文字起こしされた内容が表示されます

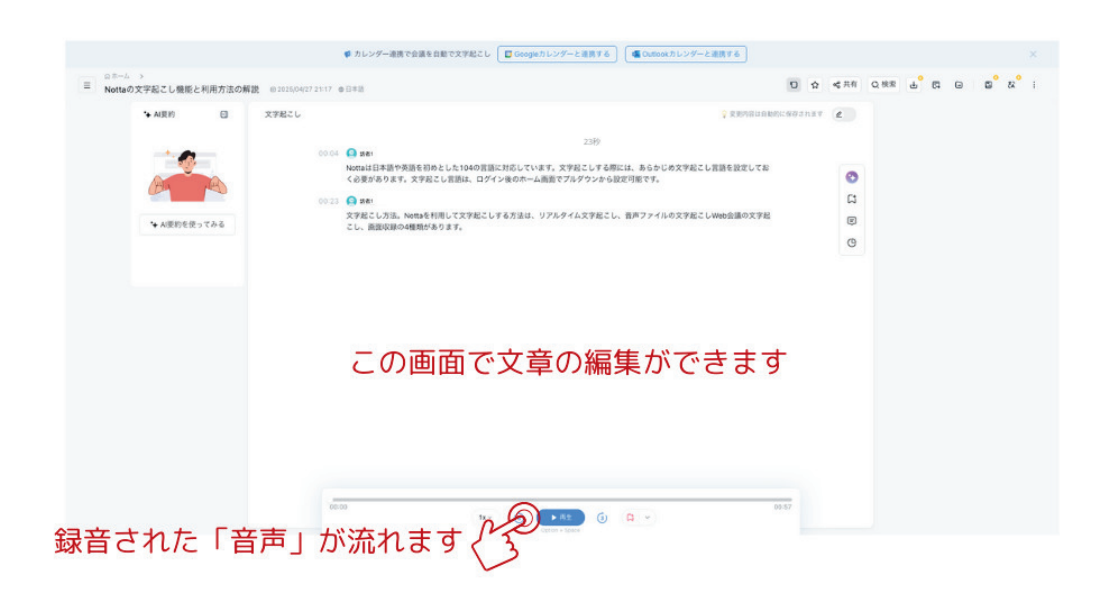

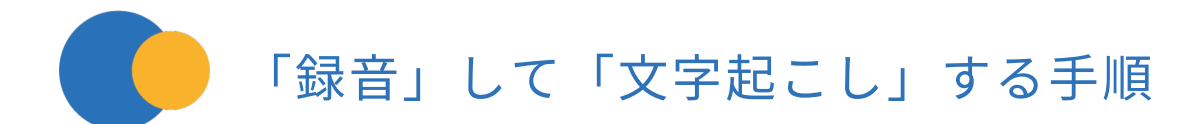

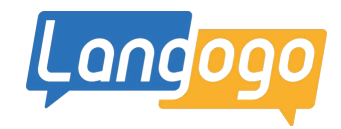

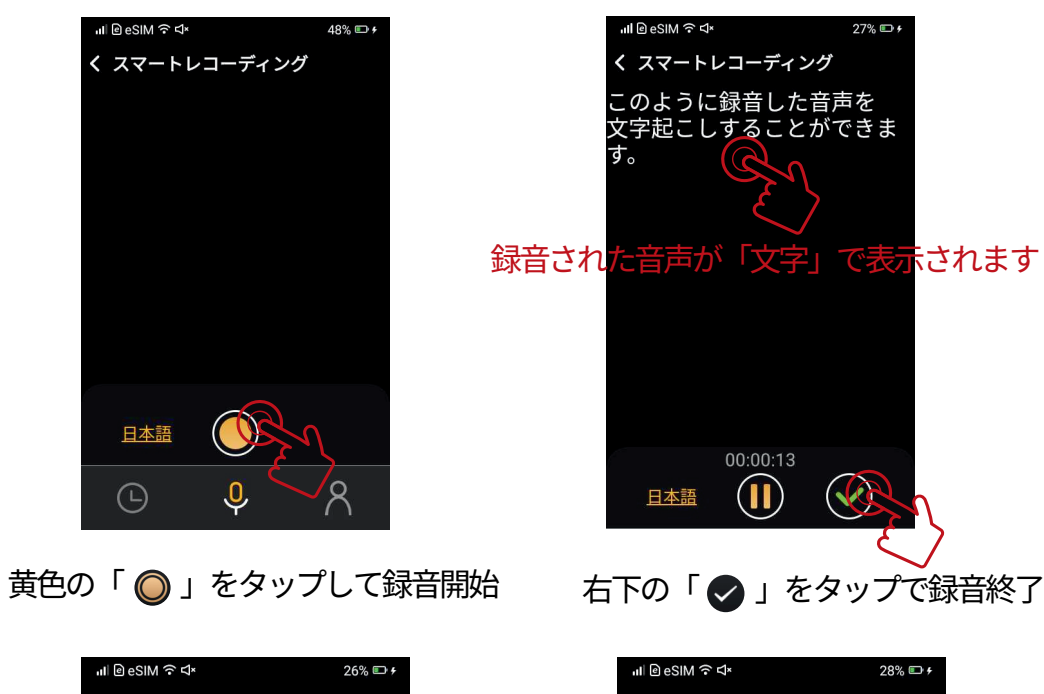

\*画面の文字表示は、バッテリーの消耗を 少なくするため、30秒くらい経過すると 自動的に黒い画面になり消えます。 その間、文字は表示されませんが、 録音はされていますので、 文字起こしには影響はございません。

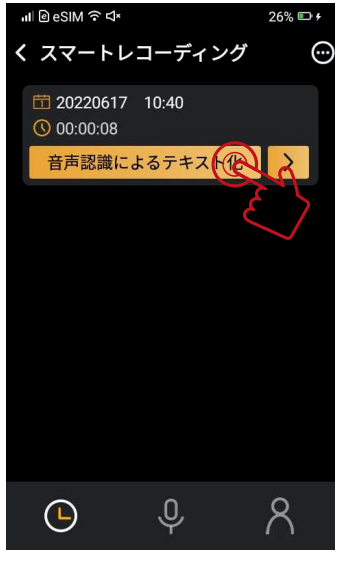

日本語

 $\bigcirc$ 

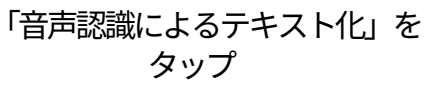

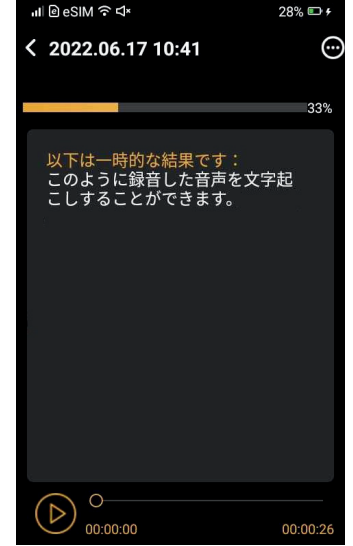

アップロードされます

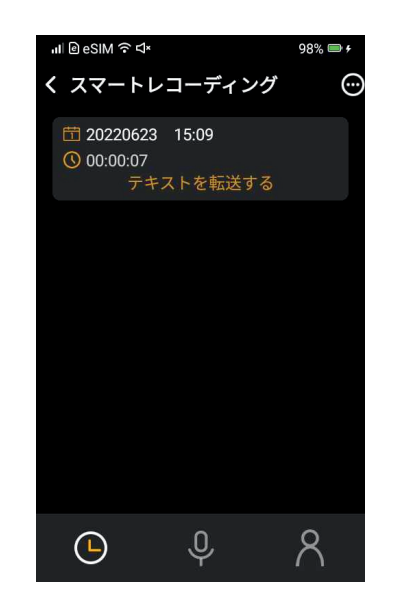

「Notta Web」にアップされます

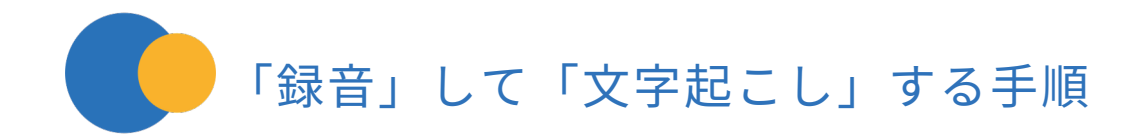

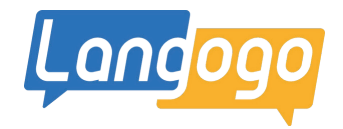

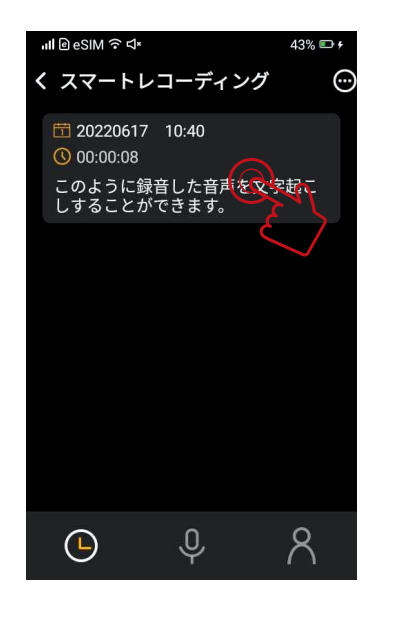

アップロードされたデータを タップ

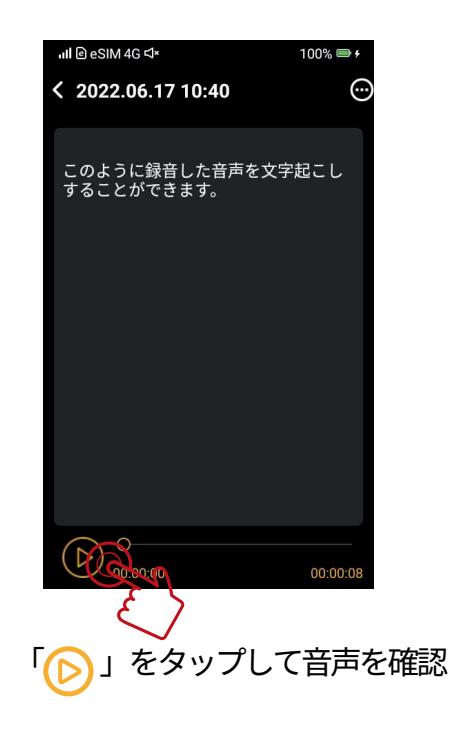

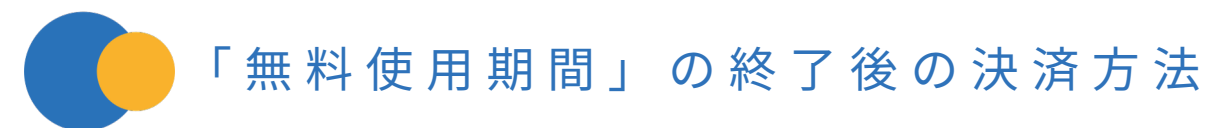

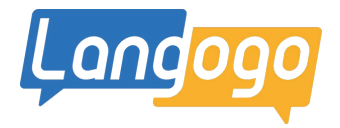

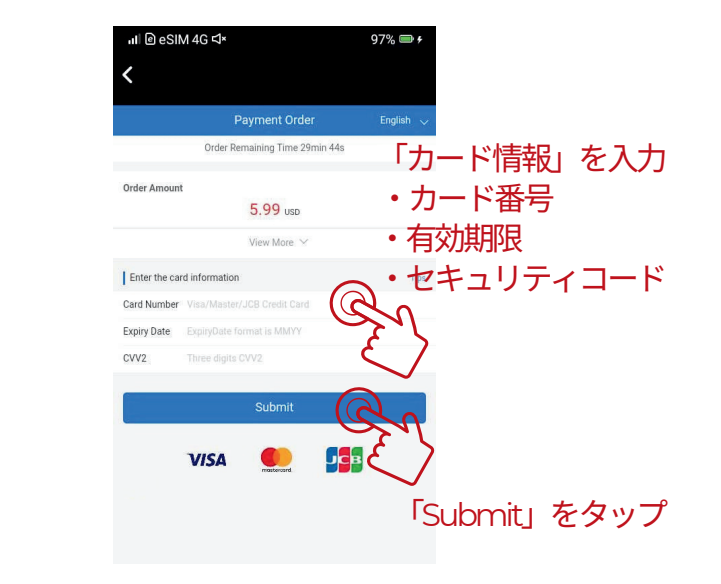

「カード情報」を入力する

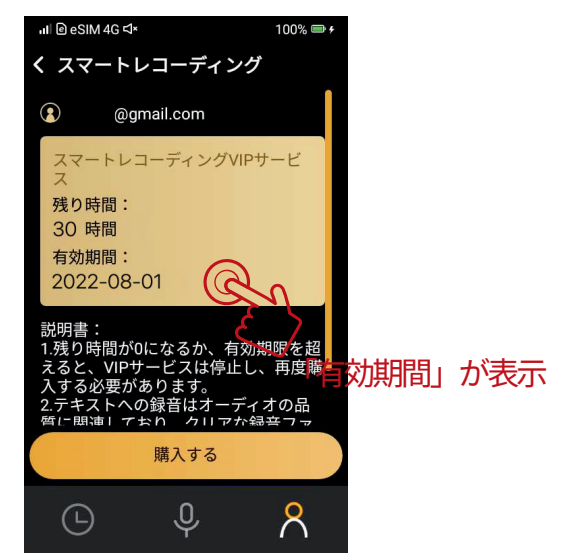

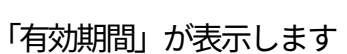

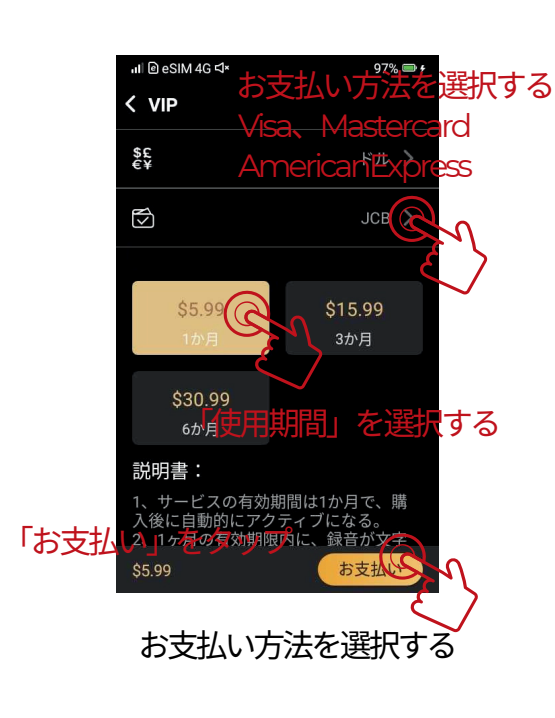

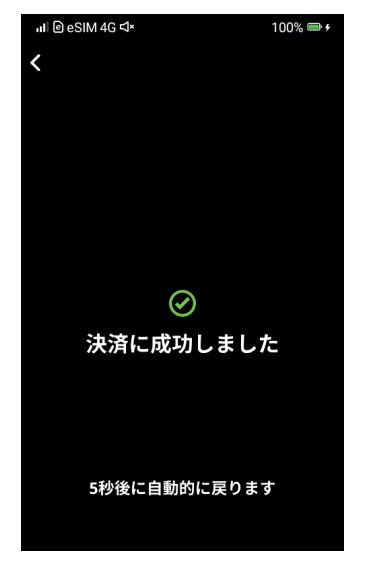

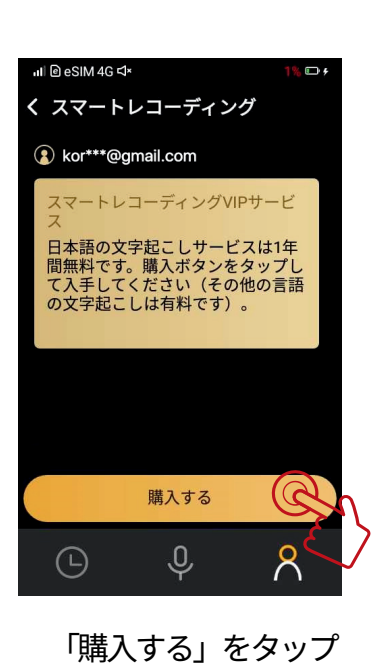

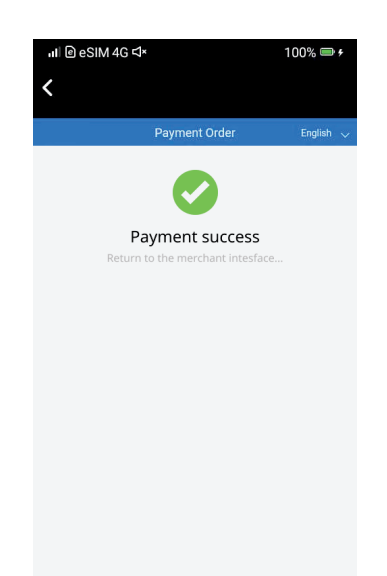

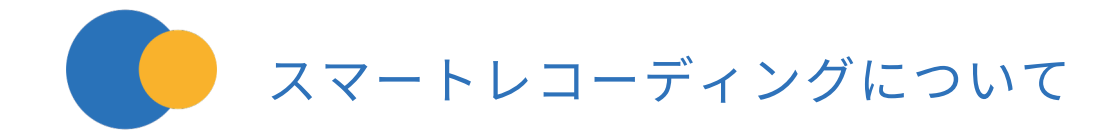

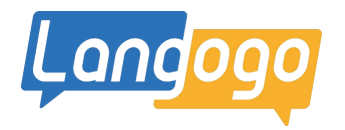

- ①必ず録音する前にGenesis端末とクラウドの紐付けをおこなってください。 紐付けをおこなう前に録音したデータを「音声認識によるテキスト化」のボタンをタップしてしまってから、 紐付けをおこなっても、そのデータをクラウドにアップして、 「文字起こし」をおこなって頂くことができません。ご注意ください。
- ②録音した音声をクラウドにアップして、「Notta」の画面で文字起こしされるまでには 録音されたデータの時間によって、クラウドにアップされて文字起こしされる時間が変わります。 2時間前後の録音データを文字起こしする場合は、約20分~30分くらいの時間が必要です。
- ③スマートレコーディングの使用を開始されてから、1年間は無料で日本語の文字起こしが可能です。 1ヶ月:1800分の文字起こしが可能です。
  - 英語と中国語の文字起こしは、1年間の無料期間が終了してもご使用が可能です。 (変更の可能性もございます)他の言語は有料になります。
- ④1年間の無料期間が終了した場合は、
- 1言語ごとに「1ヶ月(5.99ドル)」「3け月(15.99ドル)」「6ヶ月(30.99ドル)」の有料でのご使用になります。 ジェネシス端末でカード決済が可能です。 法人様での複数端末のご使用の場合は、ご相談させて頂きます。

⑤「Nottaアプリ」をご使用して頂くことでスマホ・タブレットとの同期も可能です。

⑥「Nottaアプリ」の機能を全て使用される場合は、「Nottaアプリ」で有料会員の登録が必要です。

⑦パソコンで「Notta」をご使用の場合は、Google Chromeをご使用ください。

※2024年5月1日 現在 / 変更になる場合もございます。

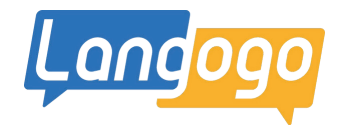

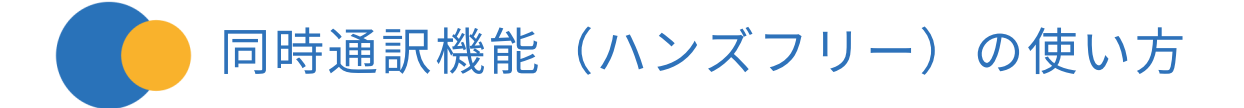

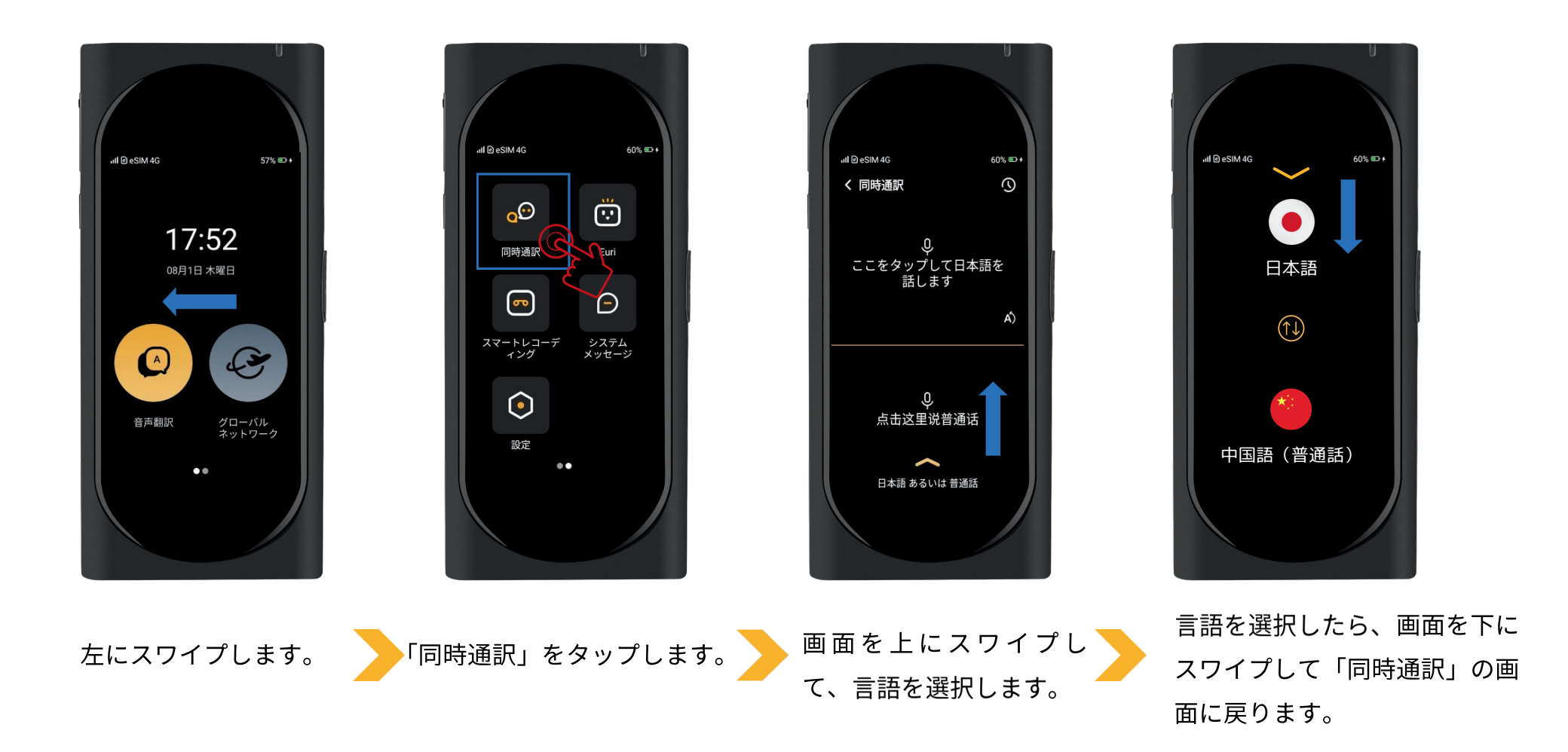

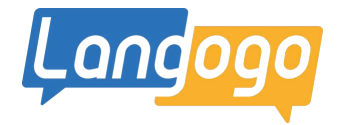

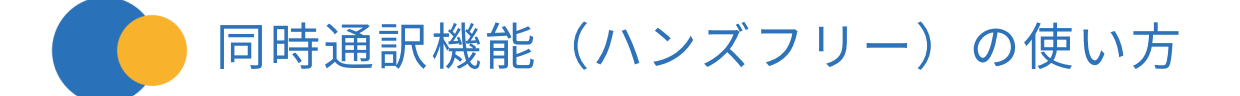

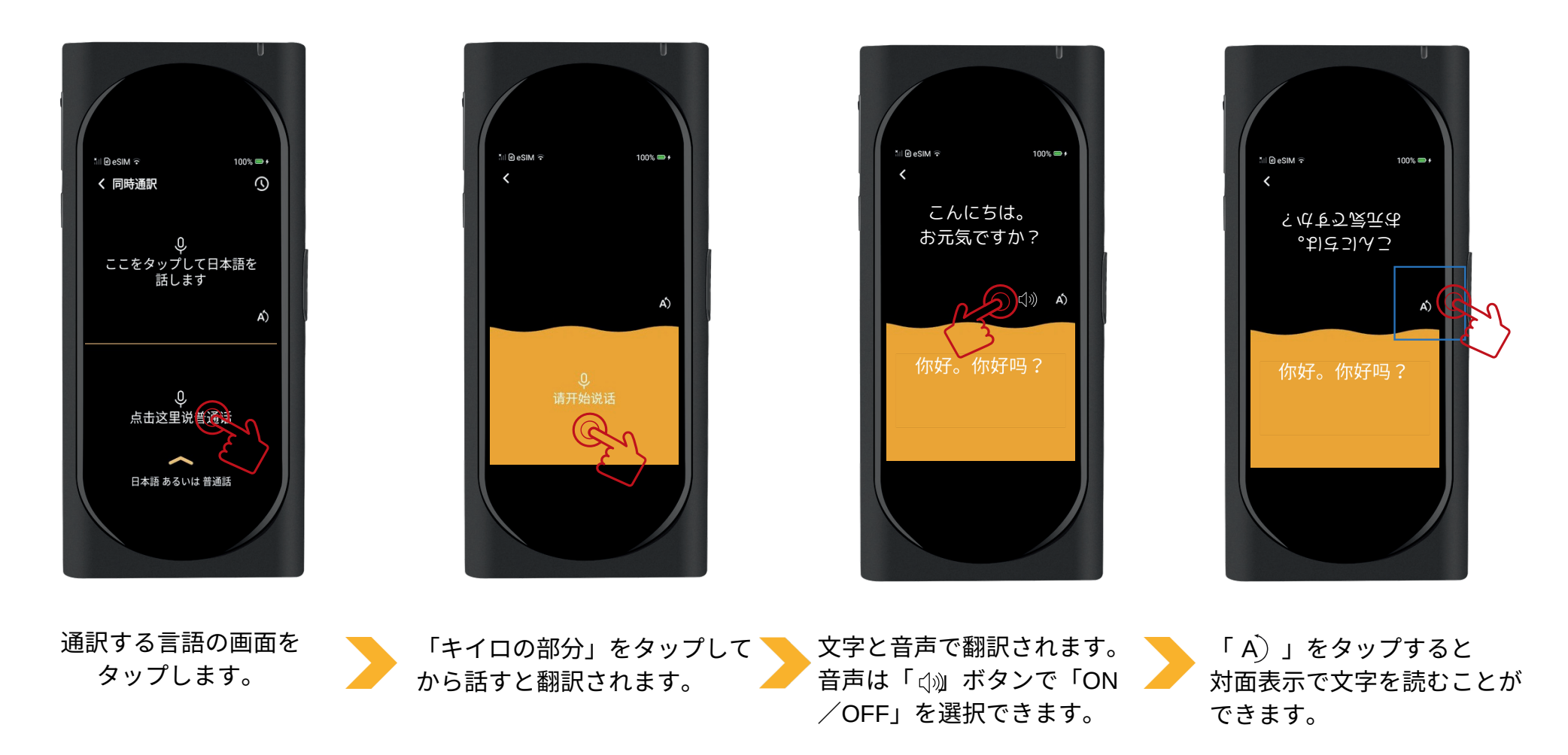

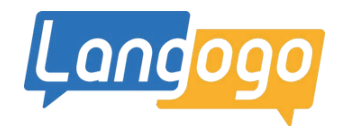

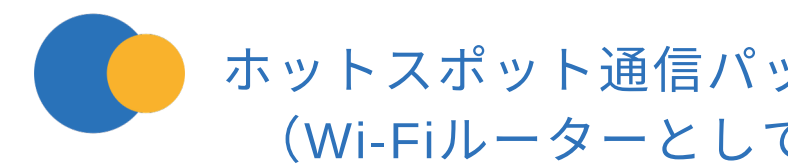

### ホットスポット通信パックの購入 (Wi-Fiルーターとして使用できます)

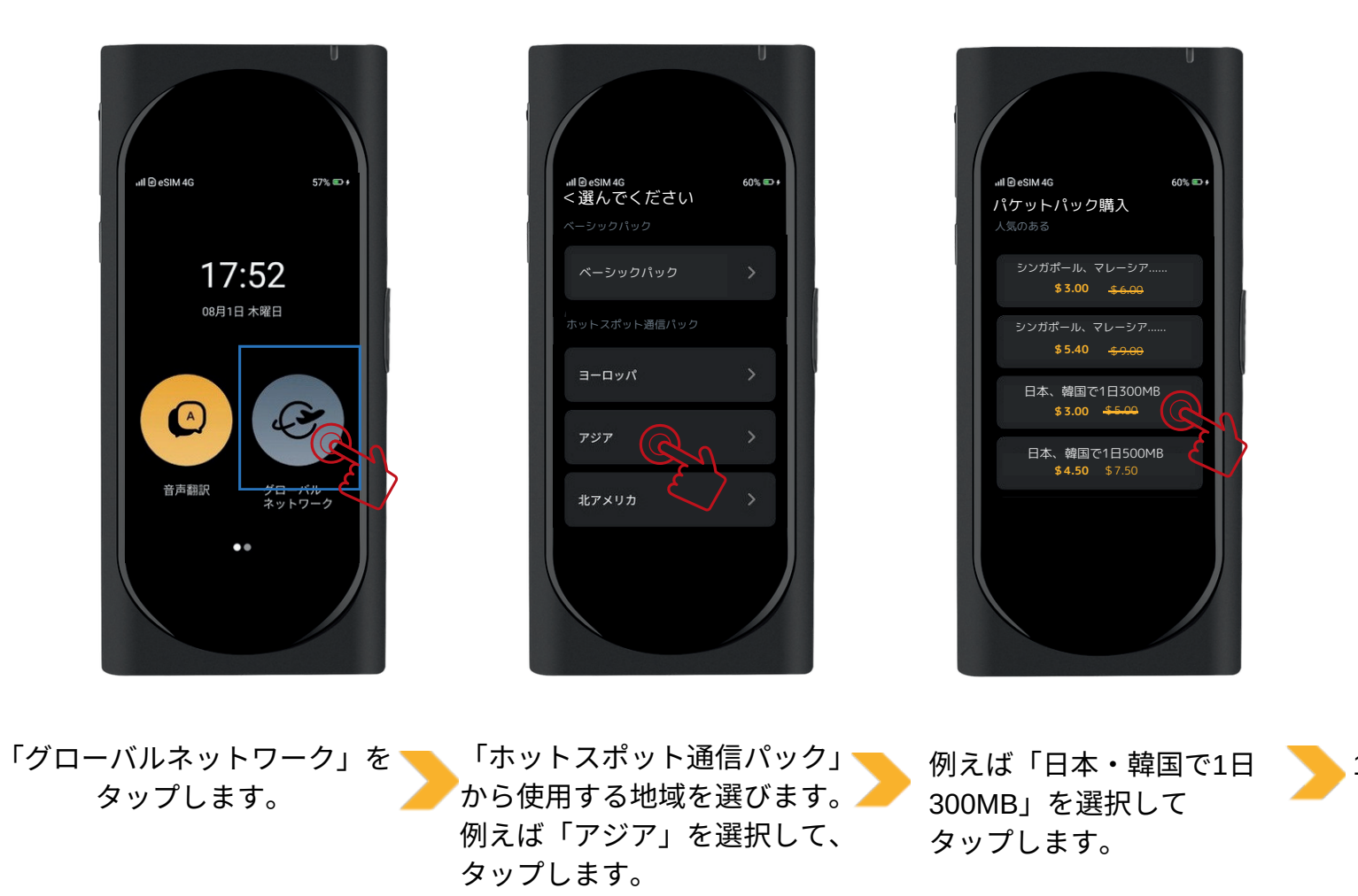

![](_page_30_Picture_4.jpeg)

1単位が「300MB」分になります。 「支払いへ」ボタンをタップします。

![](_page_31_Picture_0.jpeg)

![](_page_31_Picture_1.jpeg)

![](_page_31_Picture_2.jpeg)

![](_page_31_Picture_3.jpeg)

![](_page_31_Picture_4.jpeg)

「必要項目」を入力して、 「Summit」をタップします。

・Visa、Mastercard 、AmericanExpressが使用できます。

![](_page_32_Picture_0.jpeg)

![](_page_32_Picture_1.jpeg)

![](_page_32_Figure_2.jpeg)

![](_page_33_Picture_0.jpeg)

## 内蔵e-SIMのデータプラン(ベーシックパック)の購入

※音声翻訳・同時通訳・スマートレコーディング機能の通信費 Wi-Fiルーターとして使用する場合は「ホットスポット通信パック」からの購入になります。

![](_page_33_Picture_3.jpeg)

![](_page_34_Picture_0.jpeg)

![](_page_34_Picture_1.jpeg)

![](_page_34_Picture_2.jpeg)

「お支払い方法」を選択して、 「お支払い」ボタンをタップします。

![](_page_34_Picture_4.jpeg)

「必要項目」を入力して、 「Summit」をタップします。

・Visa、Mastercard 、AmericanExpressが使用できます。

![](_page_35_Picture_0.jpeg)

![](_page_35_Picture_1.jpeg)

### ※データ通信用のSIM(micro-SIM)カードをご使用ください。

![](_page_35_Picture_3.jpeg)

※本デバイスのSIMカードスロットは、micro-SIMカードのみ使用可能です。 SIMカード(データ通信用)を挿入して、デバイスを再起動してから SIMカード(データ通信用)のネットワークサービス(4G/3G/2G)が使用できます。

![](_page_36_Picture_0.jpeg)

# 外付けSIMカードの設定

※データ通信用のSIMカードをご使用ください。

![](_page_36_Picture_3.jpeg)

![](_page_37_Picture_0.jpeg)

## 外付けSIMカードの設定

※データ通信用のSIMカードをご使用ください。

![](_page_37_Picture_3.jpeg)

「再起動ボタン」をタップして、 端末が再起動したら、SIMカードが 使用できます。

![](_page_38_Picture_0.jpeg)

## APNの設定/一部のSIMカード データ用のみ

![](_page_38_Figure_2.jpeg)

![](_page_39_Picture_0.jpeg)

## APNの設定/一部のSIMカード データ用のみ

![](_page_39_Figure_2.jpeg)

![](_page_40_Picture_0.jpeg)

## APNの設定/一部のSIMカード データ用のみ

![](_page_40_Figure_2.jpeg)

![](_page_41_Picture_0.jpeg)

![](_page_41_Picture_1.jpeg)

![](_page_41_Figure_2.jpeg)

![](_page_42_Picture_0.jpeg)

![](_page_42_Figure_1.jpeg)

![](_page_42_Figure_2.jpeg)

ステータスバーの表示が「4G」にならない場合は、 左の画面を写真に撮ってLangogoカスタマサポートに ご連絡をお願いいたします。 日本総代理店でサポートが受けられる製品は、 HPに記載の、弊社正規販売店、各量販店、 各販売店舗からの購入製品となります。 申し訳ございませんが、ご了承いただけますようお願いいた します。

\*Langogo日本総代理店/株式会社パルス

E-mail: langogo@pars-ele.co.jp HP:http://langogo-pars.jp